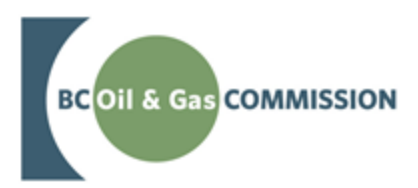

## Application Management System August 2018 Release Guide

VERSION 1.0: August 2018

## About the Commission

The BC Oil and Gas Commission (Commission) is the single-window regulatory agency with responsibilities for regulating oil and gas activities in British Columbia, including exploration, development, pipeline transportation and reclamation.

The Commission's core roles include reviewing and assessing applications for industry activity, consulting with First Nations, ensuring industry complies with provincial legislation and cooperating with partner agencies. The public interest is protected by ensuring public safety, protecting the environment, conserving petroleum resources and ensuring equitable participation in production.

### Mission

The Commission regulates oil and gas activities for the benefit of British Columbians by:

- Protecting public safety.
- Respecting those affected by oil and gas activities.
- Conserving the environment.
- Supporting resource development.

Through the active engagement of stakeholders and partners, the Commission provides fair and timely decisions within its regulatory framework. It supports opportunities for employee growth, recognizes individual and group contributions, demonstrates accountability at all levels, and instills pride and confidence in our organization.

### Vision and Values

To provide oil and gas regulatory excellence for British Columbia's changing energy future.

- Respectful Accountable
- Effective Efficient
- Responsive Transparent

Page: 2

BC Oil and Gas Commission – Application Management System August 2018 Release Guide published: August 2018 Uncontrolled copy once downloaded

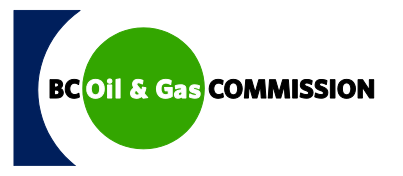

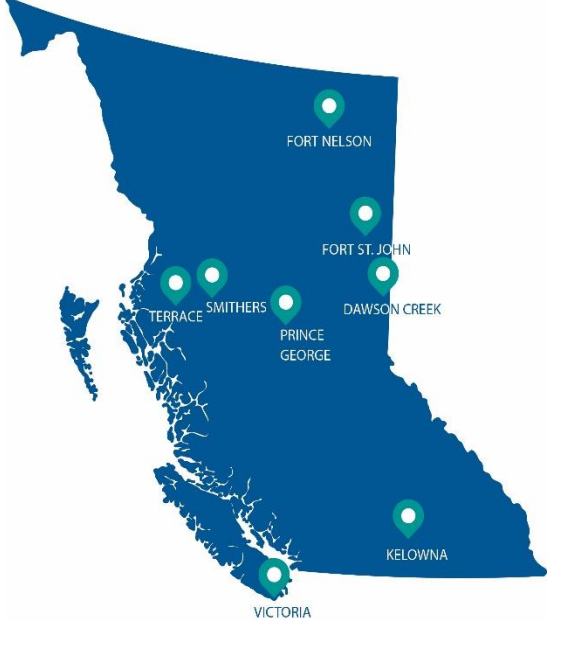

- Page

## Additional Guidance

As with all Commission documents, this guide does not take the place of applicable legislation. Readers are encouraged to become familiar with the acts and regulations and seek direction from Commission staff for clarification. Some activities may require additional requirements and approvals from other regulators or create obligations under other statutes. It is the applicant and permit holder's responsibility to know and uphold all legal obligations and responsibilities.

Throughout the guide there are references to guides, forms, tables and definitions to assist in creating and submitting all required information. Additional resources include:

- <u>Glossary and acronym listing</u> on the Commission website.
- Documentation and guidelines on the Commission website.
- Frequently asked questions on the Commission website.
- Advisories, bulletins, reports and directives on the Commission website.
- <u>Regulations and Acts</u> listed on the Commission website

Page: 3

## Table of Contents

| About the Commission                                                                                                    | 2        |
|----------------------------------------------------------------------------------------------------|----------|
| Additional Guidance                                                                                                    | 3        |
| Table of Contents                                                                                                    | 4        |
| Manual Revisions                                                                                                    | 5        |
| Chapter 2: Application Requirements and Details                                                                                                 | 6        |
| Chapter 1: Introduction and Objectives                                                                                                    | 6        |
| Chapter 2: Description of Changes                                                                                                    | 6        |
| 2.1 Enhancements to the Overview, Land and Forestry Tabs in New and Amendment Applications<br>2.1.1 Navigating the Changes for New Applications | 6<br>7   |
| 2.1.2 Navigating the Changes for Amendment Applications                                                                                         | 10       |
| 2.2 Additional Application Type – Forest Act                                                                                                    | 14       |
| 2.2.1 How to Apply for a Forest Act Application                                                                                                 | 14       |
| 2.3 Changes to the Administration Tab                                                                                                    | 22       |
| <ul><li>2.4 Short Term Water Use (POD) - Overview Tab Correction</li><li>2.4.1 Navigating the Short Term Water Use (POD) Changes</li></ul>      | 23<br>23 |
| 2.5 Wording Changes for Facility and Well                                                                                                    | 25       |

Page: 4

### Manual Revisions

The Commission is committed to the continuous improvement of its documentation. Revisions to the documentation are highlighted in this section and are posted to the <u>Documentation Section</u> of the Commission's website. Stakeholders are invited to provide input or feedback on Commission documentation to <u>OGC.Systems@bcogc.ca</u> or submit feedback using the feedback form.

| Version | Posted | Effective | Chapter | Summary of Revision(s)                                          |
|---------|--------|-----------|---------|-----------------------------------------------------------------|
| Number  | Date   | Date      | Section |                                                                 |
| 1.0     |        |           | Various | This is a new document. Users are encouraged to review in full. |

Page: 5

BC Oil and Gas Commission – Application Management System August 2018 Release Guide published: August 2018 Uncontrolled copy once downloaded

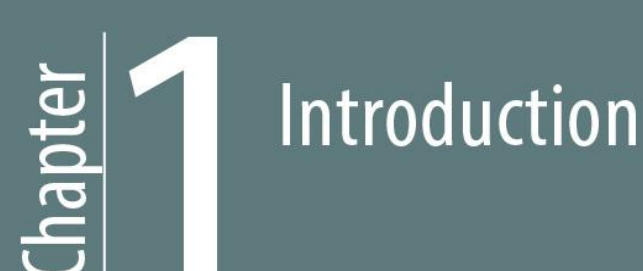

## Chapter 1: Introduction and Objectives

On August 16, 2018, a new release of the Application Management System (AMS) will be made available. The following changes are included:

- Enhancements to the Forestry tab
- Additional application type Forest Act
- Changes to the Administration tab
- Short Term Water Use (POD)
- Wording Changes for Facility and Well

The objective of this guide is to provide a brief overview of the changes and instructions on how to navigate the system with these changes.

## **Chapter 2: Description of Changes**

# 2.1 Enhancements to the Overview, Land and Forestry Tabs in New and Amendment Applications

What was the change?

The content in the Forestry tab for both New and Amendment application types has been updated to improve efficiency. In addition, questions previously under the Overview and Land tabs regarding forestry information have been removed to ensure all forestry information is captured exclusively within the Forestry tab.

Page: 6

BC Oil and Gas Commission – Application Management System August 2018 Release Guide published: August 2018 Uncontrolled copy once downloaded

What is the user impact? System users will see an updated table in the Forestry tab. The table includes new column headers that will provide clarity to the applicant as to when a cutting permit can be modified or when a new cutting permit is required. Benefits of the table include:

• Auto-populating and auto-calculating various data fields.

## 2.1.1 Navigating the Changes for New Applications

| <b>STEP 1.</b> Click<br>on <b>Overview</b><br>in the<br>navigation | Application     100105285     In Progress (Draft)     Single Activity Application     Application Type: New OGAA     Revision Runder: 0     Proponen:     09-07-2015     studential Date:     Overview | Overview<br>Application Overview<br>Save Validate Page<br>New OGAA 100106285                                            |                                                                                     |                                                |               |
|--------------------------------------------------------------------|----------------------------------------------------------------------------------------------------|----------------------------------------------------------------------------------------------------|-------------------------------------------------------------------------------------|------------------------------------------------|---------------|
| panel of a                                                         | Activity Information  Well                                                                                                    | Proponent Name                                                                                                    | File Reference Number: (Optional)                                                   | Contact Name                                   |               |
| new                                                                | Land Area # 100008787                                                                                                    | Phone                                                                                                    | Email<br>OGCKermit.Notices@bcogc.ca                                                 | Contact Phone                                  | Contact Email |
| application.                                                       | Quick Links                                                                                                    | Fax                                                                                                    | Addrese                                                                             | Confact Fax                                    | Confact Addre |
|                                                                    | Spatial Data<br>Attachments                                                                                                    | Permit Distribution Contacts      Add Permit Distribution Contacts      Permit Distribution Contact Name                | Contact Email                                                                       |                                                |               |
|                                                                    |                                                                                                    | Activity: AddRemove Proposed Activity: Well Land Area # 100007827 Application Description: (Optional) User G            | bity Types                                                                          | ^                                              |               |
|                                                                    |                                                                                                    | 390 cha<br>OGC Operational Zones: South E                                                                               | acters remaining.<br>st                                                             | ~                                              |               |
|                                                                    |                                                                                                    | Area Details                                                                                                    |                                                                                     |                                                |               |
|                                                                    |                                                                                                    | Total Application Area (ha): 1.4470<br>Total Area of Crown Land (ha): 1.4470<br>Total Area of Private Land (ha): 0.0000 |                                                                                     |                                                |               |
|                                                                    | What's Changed                                                                                                    | Save Validate Page                                                                                                    |                                                                                     |                                                |               |
| i                                                                  | • The 'Tover l<br>over l<br>section<br>found                                                                                                    | Fotal Area of New<br>MoTI' no longer d<br>on of the Overviev<br>I in the Forestry ta                                    | Cut' and the 'Tota<br>isplays under the A<br>v page. This inform<br>ab exclusively. | l Area of New<br>Area Details<br>lation is now | Cut           |

Page: 7

BC Oil and Gas Commission – Application Management System August 2018 Release Guide published: August 2018 Uncontrolled copy once downloaded

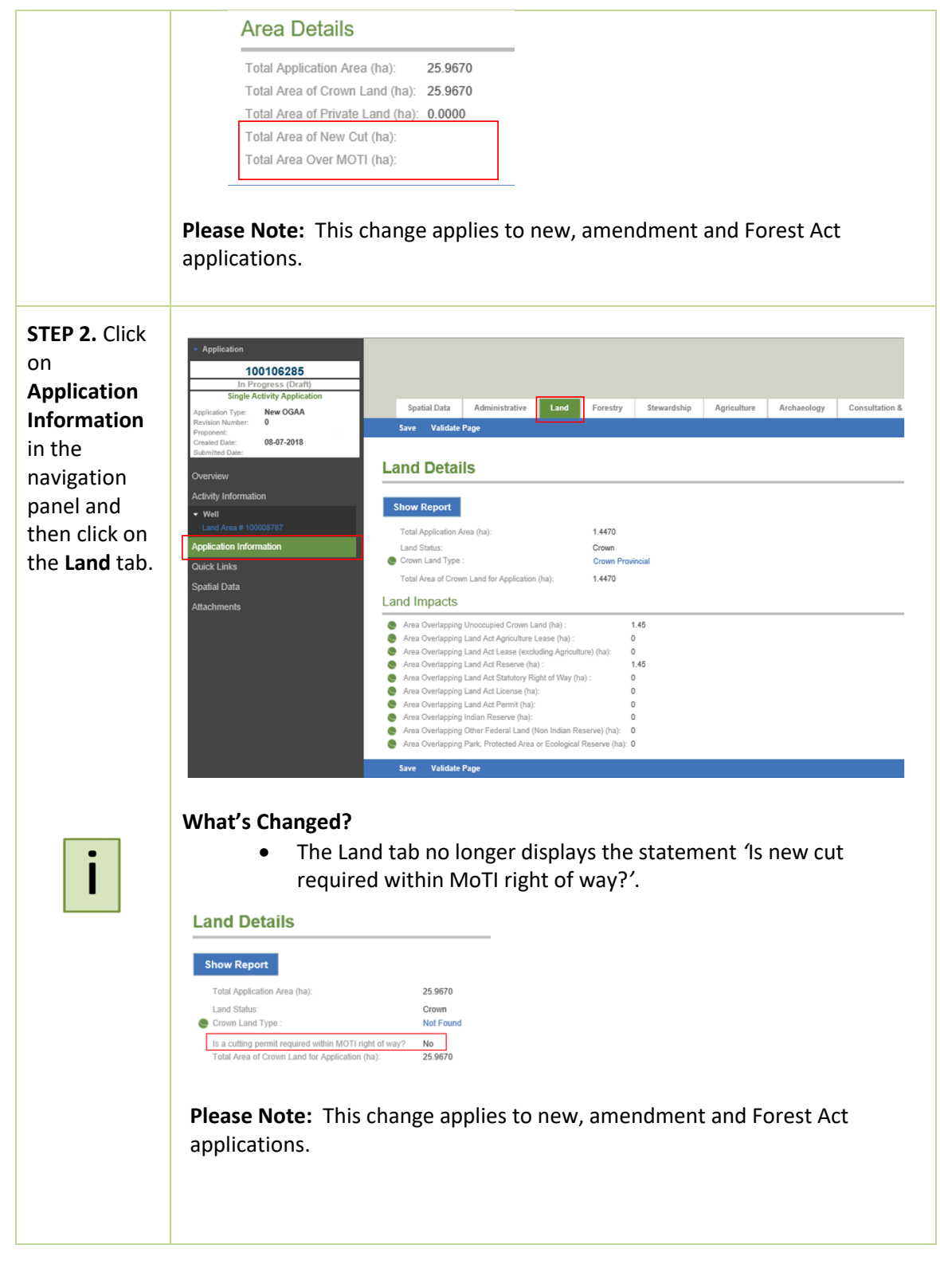

BC Oil and Gas Commission – Application Management System August 2018 Release Guide published: August 2018 Uncontrolled copy once downloaded

| STEP 3. Click                                                                                            |                                                                                                    |
|----------------------------------------------------------------------------------------------------|----------------------------------------------------------------------------------------------------|
| Application<br>Information<br>in the<br>navigation<br>panel and<br>then click on<br>the Forestry<br>tab. | • definition          • definition       • definition       definition       • definit                                                                                                    |
| i                                                                                                    | <ul> <li>Changes and Helpful Hints</li> <li>The system will auto-populate the Forest District and related MLTG into the table. The Forest District is spatially derived from the shapefiles submitted with the application and is indicated by the presence of a green globe located beside the table heading.</li> </ul>                                                                                                    |
|                                                                                                    | <ul> <li>When the spatial file for MoTI rights of way has been accepted th green globe will appear beside 'Total Area over MoTI(ha)' to indica that this area was spatially derived. The Forest District does not populate from the MoTI spatial file.</li> </ul>                                                                                                    |
|                                                                                                    | <ul> <li>When the spatial file for MoTI rights of way has been accepted th green globe will appear beside 'Total Area over MoTI(ha)' to indicat that this area was spatially derived. The Forest District does not populate from the MoTI spatial file.</li> <li>Proposed Area (Crown) (har)</li> <li>Total Area over MoTI(ha):</li> <li>Within a Timber Hervesting Land Base:</li> <li>No</li> </ul>                                                                                                    |
| STEP 4. Enter<br>Area of New<br>Cut Required<br>(ha).                                                    | <ul> <li>When the spatial file for MoTI rights of way has been accepted the green globe will appear beside 'Total Area over MoTI(ha)' to indicate that this area was spatially derived. The Forest District does not populate from the MoTI spatial file.</li> <li>Proceed Area (Crown) (hz)</li></ul>                                                                                                    |
| STEP 4. Enter<br>Area of New<br>Cut Required<br>(ha).                                                    | <ul> <li>When the spatial file for MoTI rights of way has been accepted th green globe will appear beside 'Total Area over MoTI(ha)' to indicat that this area was spatially derived. The Forest District does not populate from the MoTI spatial file.</li> <li>Property Area (Crew) (W) 95850<br/>• Value Fore the MoTI spatial file.</li> <li>Sve Value Page</li> </ul>                                                                                                    |
| STEP 4. Enter<br>Area of New<br>Cut Required<br>(ha).                                                    | <ul> <li>When the spatial file for MoTI rights of way has been accepted the green globe will appear beside 'Total Area over MoTI(ha)' to indicate that this area was spatially derived. The Forest District does not populate from the MoTI spatial file.</li> <li>         Proved was (running)         Proved was (running)         Pro</li></ul> |

BC Oil and Gas Commission – Application Management System August 2018 Release Guide published: August 2018 Uncontrolled copy once downloaded

| i | <ul> <li>Changes and Helpful Hints</li> <li>The data field previously titled 'Area of New Cut Required (ha)' has been replaced by the mandatory column titled 'Area of Proposed Cut Over Crown Land and Area over MoTI(ha)'.</li> </ul>                                                                                                    |
|---|----------------------------------------------------------------------------------------------------|
|   | • The new cut totals entered in this column must coincide with the totals clearly identified on the attached construction plans and maps. One exception to this rule is when multiple Forest Districts have been spatially derived but new cut is not required within one these Forest Districts. In this scenario the user must enter .001 for the Forest District that does not require new cut in order for the page to validate. |
|   | <ul> <li>Where new cut within the application does not match new cut on<br/>construction plans, please provide an explanation.</li> </ul>                                                                                                    |

### 2.1.2 Navigating the Changes for Amendment Applications

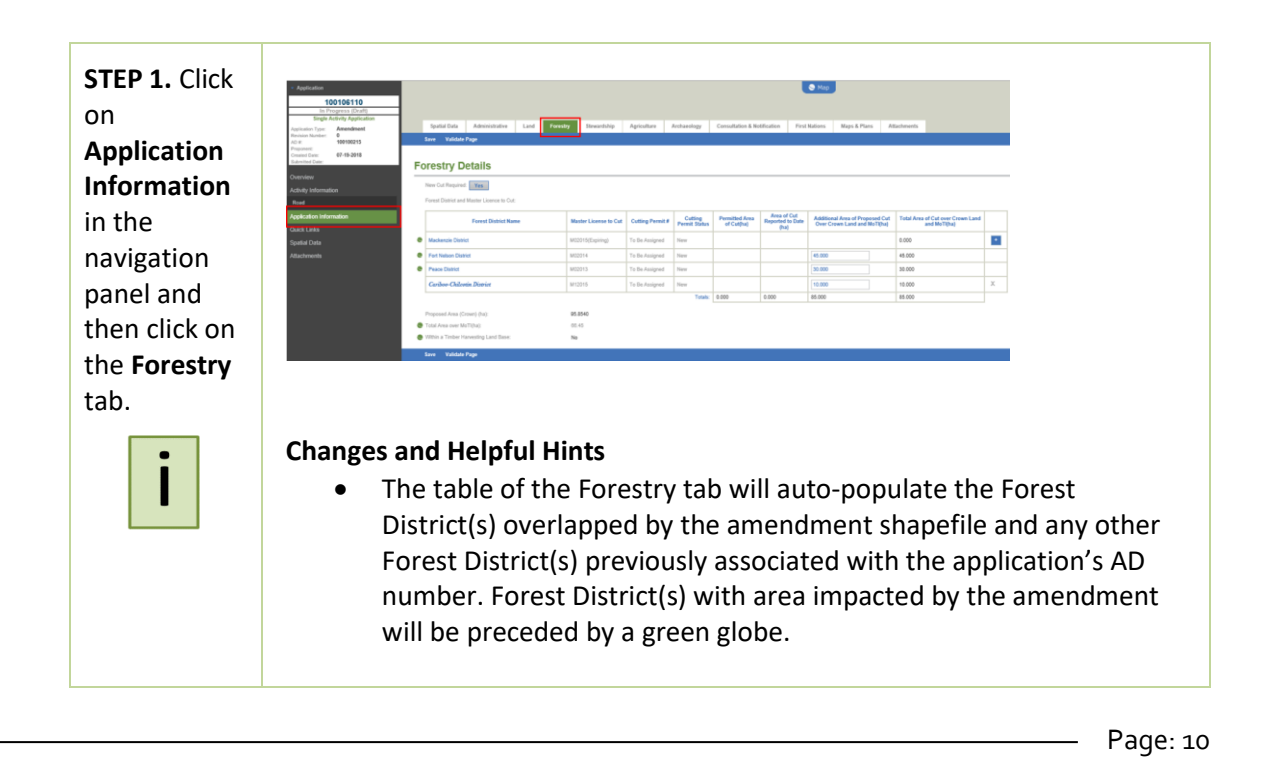

BC Oil and Gas Commission – Application Management System August 2018 Release Guide published: August 2018 Uncontrolled copy once downloaded

| • when the spatial file for the amendment includes area over MoTI rights of way the green globe will appear beside 'Total Area over MoTI (ha)'. The Forest District does not populate from the MoTI area in the spatial file.         • Within the spatial file for the amendment includes area over MoTI (ha)'. The Forest District does not populate from the MoTI area in the spatial file.         • Image: State over MoTI (ha)'. The Forest District does not populate from the MoTI area in the spatial file.         • Image: State over MoTI (ha)'. The Forest District does not populate from the MoTI area in the spatial file.         • Image: State over MoTI (ha)'. The Forest District does not populate from the MoTI area over motion related to the application will be autopopulated. This includes the MLTC number and status; cutting permit number and status; permitted area of cut and area of cut reported to the date.         • Image: State over MoTI (ha)'.         • The table will auto calculate the sum of each column.         • The sum of the column 'Additional Area of Proposed Cut over Crown Land and MoTI' cannot exceed the total proposed area over cown land and total area over MoTI.         • Image: State over MoTI.         • Image: State over MoTI.         • Image: State over MoTI.                                                                                                    | • When the spatial file for the amendment includes area over MoTI rights of way the green globe will appear beside 'Total Area over MoTI area in the spatial file.         • When the spatial file for the amendment includes area over MoTI area in the spatial file.         • • • • • • • • • • • • • • • • • • •                                                                                                    |              |                     |                                                                                                    |                                                                                                    |                                                                                                    | Solus                                                                                                    |                              | Date(na)                           |                                                                                                    |                                                                                                    |             |
|----------------------------------------------------------------------------------------------------|----------------------------------------------------------------------------------------------------|--------------|---------------------|----------------------------------------------------------------------------------------------------|----------------------------------------------------------------------------------------------------|----------------------------------------------------------------------------------------------------|----------------------------------------------------------------------------------------------------|------------------------------|------------------------------------|----------------------------------------------------------------------------------------------------|----------------------------------------------------------------------------------------------------|-------------|
| ••••••••••••••••••••••••••••••••••••                                                                                                    | ••••••••••••••••••••••••••••••••••••                                                                                                    |              | [                   | Mackenzie District                                                                                                    | M02015(Ex                                                                                                    | piring) To Be Assign                                                                                         | d New                                                                                                    |                              |                                    |                                                                                                    | 0.000                                                                                                    | +           |
| • • • • • • • • • • • • • • • • • • •                                                                                                    | • • • • • • • • • • • • • • • • • • •                                                                                                    |              |                     | Fort Nelson District                                                                                                    | M02014                                                                                                    | To Be Assign                                                                                                 | d New                                                                                                    |                              |                                    | 1.000                                                                                                    | 1.000                                                                                                    | 17          |
| Image: Image:                                                                                                    | Image: Section of the column 'Additional Area of Proposed Cut over Crown Land and MoTI' cannot exceed the total proposed area over MoTI.                                                                                                    |              |                     | Peace District                                                                                                    | M02013                                                                                                    | To Be Assign                                                                                                 | d New                                                                                                    |                              |                                    | 1.000                                                                                                    | 1.000                                                                                                    | +           |
| <ul> <li>When the spatial file for the amendment includes area over MoTI rights of way the green globe will appear beside 'Total Area over MoTI(ha)'. The Forest District does not populate from the MoTI area in the spatial file.</li> <li> •••••••••••••••••••••••••••••••••••</li></ul>                                                                                                    | <ul> <li>When the spatial file for the amendment includes area over MoTI rights of way the green globe will appear beside 'Total Area over MoTI area in the spatial file.</li> <li>The Forest District does not populate from the MoTI area in the spatial file.</li> <li>Cutting information related to the application will be autopopulated. This includes the MLTC number and status; cutting permit number and status; permitted area of cut and area of cut reported to the date.</li> <li>The table will auto calculate the sum of each column.</li> <li>The table will auto calculate the sum of each column.</li> <li>The sum of the column 'Additional Area of Proposed Cut over Crown Land and MoTI' cannot exceed the total proposed area over Crown land and total area over MoTI.</li> </ul>                                                                                                    |              |                     | Cariboo-Chilcotin District                                                                                                    | M12015                                                                                                    | To Re April                                                                                                  | d New                                                                                                    |                              |                                    |                                                                                                    | 0.000                                                                                                    | х           |
| <ul> <li>When the spatial file for the amendment includes area over MoTI rights of way the green globe will appear beside 'Total Area over MoTI(ha)'. The Forest District does not populate from the MoTI area in the spatial file.</li> <li>Image: Spatial file includes the spatial file includes the MLTC number and status; cutting permit number and status; permitted area of cut and area of cut reported to the date.</li> <li>The table will auto calculate the sum of each column.</li> <li>Image: Spatial file column 'Additional Area of Proposed Cut over Crown Land and MoTI' cannot exceed the total proposed area over Crown Land and total area over MoTI.</li> </ul>                                                                                                    | <ul> <li>When the spatial file for the amendment includes area over MoTI rights of way the green globe will appear beside 'Total Area over MoTI(ha)'. The Forest District does not populate from the MoTI area in the spatial file.</li> <li>Image in the spatial file.</li> <li>Image information related to the application will be autopopulated. This includes the MLTC number and status; cutting permit number and status; permitted area of cut and area of cut reported to the date.</li> <li>Image in the spatial auto calculate the sum of each column.</li> <li>Image in the column 'Additional Area of Proposed Cut over Crown Land and MoTI' cannot exceed the total proposed area over Crown land and total area over MoTI.</li> </ul>                                                                                                    |              | L                   | A REAL PROPERTY AND A REAL PROPERTY AND A REAL                                                                                                    | in take ()                                                                                                    | in our story                                                                                                 |                                                                                                    |                              |                                    |                                                                                                    |                                                                                                    | -           |
| Improve the second second se                                                                                                    | Counting information related to the application will be auto-<br>populated. This includes the MLTC number and status; cutting<br>permit number and status; permitted area of cut and area of cut<br>reported to the date.      The table will auto calculate the sum of each column.      The sum of the column 'Additional Area of Proposed Cut over<br>crown Land and MoTI' cannot exceed the total proposed area over<br>crown land and total area over MoTI.      The table will auto total area over MoTI.      The table will area total area over MoTI.      The sum of the column 'Additional Area of Proposed Cut over<br>crown land and total area over MoTI.      The table will area total area over MoTI.      The table will area total area total area total proposed area to total area total area total a                                                                                                    |              | • V<br>ri<br>N<br>a | Vhen the sp<br>ights of way<br>AoTI(ha)'. T<br>rea in the sp                                                                                                    | atial file<br>the gree<br>he Fores<br>patial file                                                                                                    | for the<br>en glob<br>st Distri<br>e.                                                                        | amei<br>e will<br>ct doe                                                                                                    | ndmei<br>appea<br>es not     | nt incl<br>ar bes<br>popu          | ludes area<br>ide 'Total<br>late from                                                                                                    | over Mo<br>Area ove<br>the MoT                                                                                                    | TI<br>r     |
| <ul> <li>Cutting information related to the application will be autopopulated. This includes the MLTC number and status; cutting permit number and status; permitted area of cut and area of cut reported to the date.</li> <li>The table will auto calculate the sum of each column.</li> <li>The table will auto calculate the sum of each column.</li> <li>The sum of the column 'Additional Area of Proposed Cut over Crown Land and MoTI' cannot exceed the total proposed area over Crown land and total area over MoTI.</li> </ul>                                                                                                    | <ul> <li>Cutting information related to the application will be autopopulated. This includes the MLTC number and status; cutting permit number and status; permitted area of cut and area of cut reported to the date.</li> <li>The table will auto calculate the sum of each column.</li> <li>The table will auto calculate the sum of each column.</li> <li>The sum of the column 'Additional Area of Proposed Cut over Crown Land and MoTl' cannot exceed the total proposed area over Crown land and total area over MoTl.</li> </ul>                                                                                                    |              | 0                   | Total Area over MoTI(ha):<br>Within a Timber Harvesting Land Base:                                                                                                    | 66.45<br>No                                                                                                    |                                                                                                    |                                                                                                    |                              |                                    |                                                                                                    |                                                                                                    |             |
| Image: state state in the state state sta                                                                                                    | Image: Contract lines       Image: Contract lines       Image: Contract l                                                                                                    |              | • C<br>p<br>p<br>r  | utting infor<br>opulated. T<br>ermit numb<br>eported to t                                                                                                    | mation r<br>his inclu<br>per and s<br>he date.                                                                                                    | elated<br>des the<br>tatus; p                                                                                | to the<br>MLT<br>permi                                                                                                    | e appli<br>C num<br>tted a   | catio<br>ber a<br>rea of           | n will be a<br>nd status;<br>f cut and a                                                                                                    | uto-<br>cutting<br>area of cu                                                                                                    | t           |
| Image: transmission of the column 'Additional Area of Proposed Cut over Crown Land and MoTI' cannot exceed the total proposed area over Crown land and total area over MoTI.                                                                                                    | Image: State State Stat                                                                                                    |              |                     | Forest District Name                                                                                                    | Master Licer                                                                                                    | se to Cut Cutting Perm                                                                                       | t# Cutting<br>Permit Statu                                                                                                    | Permitted Area<br>of Cuttha) | Area of Cut<br>Reported to Date    | Additional Area of Proposed Co<br>Over Crown Land and MoTiba                                                                                                    | ut Total Area of Cut over Crow<br>and MoTi(ha)                                                                                                    | n Land      |
| • The table will auto calculate the sum of each column.          • The table will auto calculate the sum of each column.         • The table will auto calculate the sum of each column.         • The sum of the column 'Additional Area of Proposed Cut over forown Land and MoTI' cannot exceed the total proposed area over torun land and total area over MoTI.         • The sum of the column 'Additional Area of Proposed Cut over forown Land and total area over MoTI.         • The sum of the column 'Additional Area of Proposed Cut over forown Land and total area over MoTI.         • The sum of the column 'Additional Area of the total proposed area over forown land and total area over MoTI.         • The sum of the sum of the column 'additional Area of the total proposed area over forown land and total area over MoTI.         • The sum of the sum of th                                                                                                    | • The table will auto calculate the sum of each column.   • The table will auto calculate the sum of each column.   • The sum of the column 'Additional Area of Proposed Cut over Crown Land and MoTI' cannot exceed the total proposed area over Crown land and total area over MoTI.                                                                                                    |              |                     | eace District                                                                                                    | M02060                                                                                                    | 8                                                                                                    | Closed                                                                                                    | 21.000                       | (ha)                               |                                                                                                    | 0.000                                                                                                    |             |
|                                                                                                    | • The table will auto calculate the sum of each column.         • intervention       • intervention       • intervention       • intervention       • intervention         • one one of the column 'Additional Area of Proposed Cut over for one tank and MoTI' cannot exceed the total proposed area over counce and and total area over MoTI.         • vertexe       • intervention       • intervention       • intervention         • vertexe       • intervention       • intervention       • intervention         • vertexe       • intervention       • intervention       • intervention         • vertexe       • intervention       • intervention       • intervention         • vertexe       • intervention       • intervention       • intervention         • intervention       • intervention       • intervention       • intervention         • intervention       • intervention       • intervention       • intervention         • intervention       • intervention       • intervention       • intervention         • intervention       • intervention       • intervention       • intervention         • intervention       • intervention       • intervention       • intervention         • intervention       • intervention       • intervention       • intervention         • intervention       • intervention                                                                                                    |              |                     |                                                                                                    |                                                                                                    |                                                                                                    |                                                                                                    |                              | -                                  | 1                                                                                                    |                                                                                                    |             |
| Freest Datiest have     Matter Lecenses for Output Provided for the Control of Control of Control Contrecontrol of Control of Control of Control of Control of Co                                                                                                    | Frest Later of the former Later of the County of the County of the Co                                                                                                    |              | P                   | leace District                                                                                                    | M02060                                                                                                    | 8                                                                                                    | Closed                                                                                                    | 21.000                       |                                    |                                                                                                    | 0.000                                                                                                    | wn La       |
| Netricitation and statistic data and statistic data and statistic                                                                                                    | Free Lands & Balance         State Locates & Cult         State Locates & Cult         Culting Permit Ratio         Arris of Cult         Arris of Cult         Table Area of Perpending Ratio         Table Area of Perpending Ratio         Table Area of Cult         Arris of Cult         Table Area of Cult         Arris of Cult         Table Area of Cult         Arris of Cult         Table Area of Cult         Table Area of Cult         Table Area of Cult         Table Area of Cult         Table Area of Cult         Table Area of Cult         Table Area         Arris of Cult         Table Area         Table Area         Arris of Cult         Table Area         Arris of Cult         Table Area         Arris of Cult         Table Area         Arris of Cult         Table Area         Arris of Cult         Table Area         Arris of Cult         Table Area         Arris of Cult         Table Area         Arris of Cult         Table Area         Arris of Cult         Arris of Cult         Arris of Cult         Arris of Cult         Table Area         Arris of Cult         Arris of Cult <th< th=""><th></th><th>• T<br/>C</th><th>he sum of t</th><th>he colun<br/>and MoT</th><th>nn 'Add<br/>Tí cann</th><th>itiona<br/>ot exc</th><th>al Area</th><th>on of Pr</th><th>roposed C<br/>tal propos</th><th>ut over<br/>ed area c</th><th>Ve</th></th<>                                                                                                    |              | • T<br>C            | he sum of t                                                                                                    | he colun<br>and MoT                                                                                                    | nn 'Add<br>Tí cann                                                                                           | itiona<br>ot exc                                                                                                    | al Area                      | on of Pr                           | roposed C<br>tal propos                                                                                                    | ut over<br>ed area c                                                                                                    | Ve          |
| Forced Database Area of Proposed Para         Material Constance Constant Constantend Constant Constant Constant Constant Constant Co                                                                                                    | Forst Distriction         Materia Control         Outling Young         Young Young         Young Young Young         Young Young Young         Young Young                                                                                                    |              | • T<br>C<br>C       | he sum of t<br>rown Land a<br>rown land a                                                                                                    | he colun<br>and MoT<br>and total                                                                                                    | nn 'Add<br>Tí cann<br>area o                                                                                 | itiona<br>ot exc<br>ver M                                                                                                    | al Area<br>ceed t<br>oTI.    | of Pr<br>he tot                    | roposed C<br>tal propos                                                                                                    | ut over<br>ed area c                                                                                                    | ve          |
| Mean         Month         Month         To Bry Ansame         Nove         In         Nove         In         Nove         Nove         In         Nove         Nove         Nove         Nove         Nove <th>Materian Control         Materian Control         Materian Control&lt;</th> <th></th> <th>• T<br/>C<br/>C</th> <th>he sum of ti<br/>frown Land a<br/>frown land a</th> <th>he colun<br/>and MoT<br/>and total</th> <th>nn 'Add<br/>T' cann<br/>area o</th> <th>itiona<br/>ot exc<br/>ver M</th> <th>al Area<br/>ceed t<br/>oTI.</th> <th>o of Pr<br/>he tot</th> <th>roposed C<br/>tal propos</th> <th>ut over<br/>ed area c</th> <th>ve</th>                                                                                               | Materian Control         Materian Control         Materian Control<                                                                                                    |              | • T<br>C<br>C       | he sum of ti<br>frown Land a<br>frown land a                                                                                                    | he colun<br>and MoT<br>and total                                                                                                    | nn 'Add<br>T' cann<br>area o                                                                                 | itiona<br>ot exc<br>ver M                                                                                                    | al Area<br>ceed t<br>oTI.    | o of Pr<br>he tot                  | roposed C<br>tal propos                                                                                                    | ut over<br>ed area c                                                                                                    | ve          |
| Image: Notice National State         Value National National                                                                                                    | For National Castard         NOD264         Y to Be Ausginee         New         Estimation         65,000         45,000         45,000         45,000         45,000         45,000         45,000         45,000         45,000         45,000         45,000         45,000         45,000         45,000         45,000         45,000         45,000         45,000         45,000         45,000         45,000         45,000         45,000         45,000         45,000         45,000         45,000         45,000         45,000         45,000         45,000         45,000         45,000         45,000         45,000         45,000         45,000         45,000         45,000         45,000         45,000         45,000         45,000         45,000         45,000         45,000         45,000         45,000         45,000         45,000         45,000         45,000         45,000         45,000         45,000         45,000         45,000         45,000         45,000         45,000         45,000         45,000         45,000         45,000         45,000         45,000         45,000         45,000         45,000         45,000         45,000         45,000         45,000         45,000         45,000         45,000         45,000         45,000         45,000                                                                                                    |              | • T<br>C<br>C       | he sum of ti<br>frown Land a<br>frown land a<br>wrecture of the control of the<br>frown land a                                                                                                    | he colun<br>and MoT<br>and total                                                                                                    | nn 'Add<br>T' cann<br>area o<br>nerea o                                                                      | itiona<br>ot exc<br>ver M                                                                                                    | al Area<br>ceed t<br>oTI.    | a of Pr<br>he tot                  | o oposed Co<br>tal proposed<br>Additional Area of Proposed Col<br>Additional Area of Proposed Col<br>Additional Area of Proposed Col                                                                                                    | ut over<br>ed area c                                                                                                    | vVe         |
| Program         Marcing         Marcing <t< td=""><td>Pass Dasiet         M0013         To Bit Assigned         New         Iso 000         10000         20000           Cableo Allorino Dasier         To Bit Assigned         New         New         000         000         10000         10000           Proposed Area (Dream) (hai):         68.540         0.64         000         0.00         80.00         90.00         90.00           Train Area one MatTi (hai)         0.64         0.00         0.00         0.00         90.00         90.00         90.00         90.00         90.00         90.00         90.00         90.00         90.00         90.00         90.00         90.00         90.00         90.00         90.00         90.00         90.00         90.00         90.00         90.00         90.00         90.00         90.00         90.00         90.00         90.00         90.00         90.00         90.00         90.00         90.00         90.00         90.00         90.00         90.00         90.00         90.00         90.00         90.00         90.00         90.00         90.00         90.00         90.00         90.00         90.00         90.00         90.00         90.00         90.00         90.00         90.00         90.00         90.00         90.00</td></t<> <td></td> <td>• T<br/>C<br/>C</td> <td>he sum of ti<br/>frown Land a<br/>frown land a<br/>resultate state state state<br/>resultate state state state<br/>resultate state state</td> <td>he colun<br/>and MoT<br/>and total</td> <td>nn 'Add<br/>Tí cann<br/>area o<br/>es to cel<br/>cuting here</td> <td>itiona<br/>ot exc<br/>ver M</td> <td>al Area<br/>ceed t<br/>oTI.</td> <td>a of Pr<br/>he tot</td> <td>ooo<br/>roposed Ci<br/>tal propos</td> <td>ut over<br/>ed area o</td> <td>vve<br/>.and</td>                                                                                  | Pass Dasiet         M0013         To Bit Assigned         New         Iso 000         10000         20000           Cableo Allorino Dasier         To Bit Assigned         New         New         000         000         10000         10000           Proposed Area (Dream) (hai):         68.540         0.64         000         0.00         80.00         90.00         90.00           Train Area one MatTi (hai)         0.64         0.00         0.00         0.00         90.00         90.00         90.00         90.00         90.00         90.00         90.00         90.00         90.00         90.00         90.00         90.00         90.00         90.00         90.00         90.00         90.00         90.00         90.00         90.00         90.00         90.00         90.00         90.00         90.00         90.00         90.00         90.00         90.00         90.00         90.00         90.00         90.00         90.00         90.00         90.00         90.00         90.00         90.00         90.00         90.00         90.00         90.00         90.00         90.00         90.00         90.00         90.00         90.00         90.00         90.00         90.00         90.00         90.00         90.00                                                                                                    |              | • T<br>C<br>C       | he sum of ti<br>frown Land a<br>frown land a<br>resultate state state state<br>resultate state state state<br>resultate state state                                                                                                    | he colun<br>and MoT<br>and total                                                                                                    | nn 'Add<br>Tí cann<br>area o<br>es to cel<br>cuting here                                                     | itiona<br>ot exc<br>ver M                                                                                                    | al Area<br>ceed t<br>oTI.    | a of Pr<br>he tot                  | ooo<br>roposed Ci<br>tal propos                                                                                                    | ut over<br>ed area o                                                                                                    | vve<br>.and |
| Curidade Childredia Plaque         Marcinit         Marcinit         New         10000         10000           Programmed Areas (Creaming (Ital))         60.55400         60.000         60.000         60.000         60.000         60.000         60.000         60.000         60.000         60.000         60.000         60.000         60.000         60.000         60.000         60.000         60.000         60.000         60.000         60.000         60.000         60.000         60.000         60.000         60.000         60.000         60.000         60.000         60.000         60.000         60.000         60.000         60.000         60.000         60.000         60.000         60.000         60.000         60.000         60.000         60.000         60.000         60.000         60.000         60.000         60.000         60.000         60.000         60.000         60.000         60.000         60.000         60.000         60.000         60.000         60.000         60.000         60.000         60.000         60.000         60.000         60.000         60.000         60.000         60.000         60.000         60.000         60.000         60.000         60.000         60.000         60.000         60.000         60.000         60.000 <td>Carbon Childrein Justier         M12151         To Bu Assayse         New         10.000         10.000           Proposed Assa (Crown) (ba):         55.550         55.550         0.000         0.000         65.000         55.000           Transa Assayse Mail/Top)         66.45         55.550         55.550         55.550         55.550         55.550         55.550           Transa Assayse Mail/Top)         66.45         55.550         55.550         55.550         55.550         55.550         55.550         55.550         55.550         55.550         55.550         55.550         55.550         55.550         55.550         55.550         55.550         55.550         55.550         55.550         55.550         55.550         55.550         55.550         55.550         55.550         55.550         55.550         55.550         55.550         55.550         55.550         55.550         55.550         55.550         55.550         55.550         55.550         55.550         55.550         55.550         55.550         55.550         55.550         55.550         55.550         55.550         55.550         55.550         55.550         55.550         55.550         55.550         55.550         55.550         55.550         55.550</td> <td></td> <td>• T<br/>C<br/>C</td> <td>he sum of ti<br/>rown Land a<br/>rown land a<br/>rown land a<br/>resultant dest</td> <td>he colun<br/>and MoT<br/>and total</td> <td>s<br/>nn 'Add<br/>Tí cann<br/>area o<br/>se to c<br/>To the Assign<br/>To the Assign</td> <td>itiona<br/>ot exc<br/>ver M</td> <td>al Area<br/>ceed t<br/>oTI.</td> <td>a of Pr<br/>he tot</td> <td>o ooo<br/>roposed Cr<br/>tal propos<br/>Additional Area of Proposed Cot<br/>Cotto Construct and Marifeed</td> <td>too<br/>ut over<br/>ed area o<br/>total Area d'of over Count<br/>and Marthaul</td> <td>vve</td> | Carbon Childrein Justier         M12151         To Bu Assayse         New         10.000         10.000           Proposed Assa (Crown) (ba):         55.550         55.550         0.000         0.000         65.000         55.000           Transa Assayse Mail/Top)         66.45         55.550         55.550         55.550         55.550         55.550         55.550           Transa Assayse Mail/Top)         66.45         55.550         55.550         55.550         55.550         55.550         55.550         55.550         55.550         55.550         55.550         55.550         55.550         55.550         55.550         55.550         55.550         55.550         55.550         55.550         55.550         55.550         55.550         55.550         55.550         55.550         55.550         55.550         55.550         55.550         55.550         55.550         55.550         55.550         55.550         55.550         55.550         55.550         55.550         55.550         55.550         55.550         55.550         55.550         55.550         55.550         55.550         55.550         55.550         55.550         55.550         55.550         55.550         55.550         55.550         55.550         55.550                                                                                                    |              | • T<br>C<br>C       | he sum of ti<br>rown Land a<br>rown land a<br>rown land a<br>resultant dest                                                                                                    | he colun<br>and MoT<br>and total                                                                                                    | s<br>nn 'Add<br>Tí cann<br>area o<br>se to c<br>To the Assign<br>To the Assign                               | itiona<br>ot exc<br>ver M                                                                                                    | al Area<br>ceed t<br>oTI.    | a of Pr<br>he tot                  | o ooo<br>roposed Cr<br>tal propos<br>Additional Area of Proposed Cot<br>Cotto Construct and Marifeed                                                                                                    | too<br>ut over<br>ed area o<br>total Area d'of over Count<br>and Marthaul                                                                                                    | vve         |
| Progress Areas (Dream) (http):         05.8540         0.000         0.000         05.000         55.000           © Train Area sers MoT(bp2):         0.6.6                                                                                                    | Proposal Areas (Dware) (http://www.sec.edu/areas         65.8440           © Traid Area sone MolTipula:         66.65           © Validate Rapes         He                                                                                                    |              | • T<br>C<br>C       | he sum of ti<br>crown Land a<br>crown land a<br>record land a<br>record land land<br>record land<br>record l | he colun<br>and MoT<br>and total                                                                                                    | nn 'Add<br>Tl' cann<br>area o<br>Tate area<br>Tate area<br>Tate area<br>Tate area                            |                                                                                                    | al Area<br>ceed t<br>oTI.    | n of Pr<br>he tot                  | o ooo                                                                                                    | the date of the date of the da                                                                                                    | and         |
| Proposed Area (Concern) (but) 05.840<br>Fical Area area Mich Tolya 05.65<br>Tolhan a Todae Harvesing Land Tasan: No<br>Todae Harvesing Land Tasan: No                                                                                                    | Proposed Aras Group (bal) 05.560<br>Total Aras over Mar Toylagy 05.45<br>Total Aras over Mar Toylagy 05.45<br>Total Aras over M |              | • T<br>C<br>C       | he sum of t<br>crown Land a<br>crown land a<br>rown land a<br>resource set water Lease is us.<br><u>Feed Date States</u><br>For Nace States<br>Cerbes Calues Desir                                                                                                    | he colun<br>and MoT<br>and total<br>Materia<br>Materia<br>Mat | n<br>nn 'Add<br>T' cann<br>area o<br>to kapp<br>to kapp<br>to kapp<br>to kapp                                | itiona<br>ot exc<br>ver M<br><sup>2</sup> <sup>Cottig</sup><br><sup>4</sup> New<br><sup>3</sup> New<br><sup>4</sup> New<br><sup>4</sup> New<br><sup>4</sup> New                                                                                                    | al Area<br>ceed t<br>oTI.    | a of Pr<br>he tot                  | 0.000<br>roposed Cr<br>tal propos<br>Additional Area of Proposed Con<br>Over Crewe Land and MonTopuy<br>40.000<br>10.000                                                                                                    | 1000           1000           1000           1000           1000           1000                                                                                                    |             |
| <ul> <li>▼ for Area over Bit (Val)</li> <li>Ø Tellos = Tender Harveslog Land Baset</li> <li>No</li> <li>Savet Valdade Page</li> </ul>                                                                                                    |                                                                                                    |              | • T<br>C<br>C       | he sum of ti<br>frown Land a<br>frown land a<br>frown land a<br>frown land a<br>here bisterium<br>Kerne bister<br>Frither bister<br>Free Caster<br>Grahe Calues Dister                                                                                                    | he colun<br>and MoT<br>and total<br>Materia<br>Moose<br>Moose<br>Moose<br>Moose                                                                                                    | n 'Add<br>'I' cann<br>area o<br>to to C Colleg Per<br>engi To the August<br>To be August                     | itiona<br>ot exc<br>ver M                                                                                                    | al Area<br>ceed t<br>oTI.    | a of Pr<br>he tot                  | a and<br>coposed Critical proposed<br>cal proposed<br>Corr Creat Lad and MitTopul<br>10.000<br>10.000<br>10.000<br>10.000<br>10.000<br>10.000<br>10.000<br>10.000<br>10.000                                                                                                    | Trid Area of Cyl area of Cyl ar                                                                                                    |             |
| Sava Veldate Page                                                                                                    | Save Valdate Page                                                                                                    |              | • T<br>C<br>C       | the sum of the crown Land a crown land a crown land a crown land a crown land a crown land a crown land a crown land a crown based based taxes for the crown crown                                                                                                    | he colun<br>and MoT<br>and total<br>Motorstee<br>Motorstee                                                                                                    | nn 'Add<br>Tí cann<br>area o<br>sa tí cí Colta Ann<br>ng tí ch Ann<br>tic Br Ann<br>tic Br Ann               |                                                                                                    | Al Area<br>ceed t<br>oTI.    | a of Pr<br>he tot                  | Additional Area of Proposed Co<br>tal propose<br>Additional Area of Proposed Co<br>Core Come Land and Ballyon<br>(6.000<br>(6.000<br>(6.000)<br>(6.000)                                                                                                    | 1000           1000           1000           1000           1000           1000           1000           1000                                                                                                    | and ;       |
|                                                                                                    |                                                                                                    |              | • T<br>C<br>C       | the sum of the crown Land a crown land a crown land a cro                                                                                                    | he colum<br>and MoT<br>and total<br>Materia<br>Motoria<br>Motoria<br>Motoria<br>Motoria<br>Motoria<br>Motoria<br>Motoria<br>Motoria                                                                                                    | nnn 'Addd<br>Tl' cann<br>area o<br>see to Ce<br>Tri to Arage<br>To to Arage                                  |                                                                                                    | Al Area<br>ceed t<br>oTI.    | a of Pr<br>he tot<br>Reported Data | 0.000<br>Coposed Cr<br>tal propose<br>Additional Area of Proposed Cot<br>Core Come Land and Malford<br>10.000<br>10.000<br>10.000<br>10.000                                                                                                    | 1000           1000           1000           1000           1000           1000           1000           1000                                                                                                    |             |
|                                                                                                    |                                                                                                    |              | • T<br>C            | he sum of ti<br>crown Land a<br>crown land a<br>result of the sum of the<br>crown land a<br>result of the<br>result of the<br>function of the<br>function of the<br>funct                                                                                                    | he colun<br>and MoT<br>and total<br>Mather Lice<br>Mather Lice<br>Mat                                                                                                    | nnn 'Addd<br>Tl' cann<br>area o<br>sea e c Cutter Per<br>sea Aspe<br>15 th Aspe<br>15 th Aspe                |                                                                                                    | al Area<br>ceed t<br>oTI.    | a of Pr<br>he tot                  | 0.000<br>Coposed Co<br>tal propose<br>Additional Area of Proposed Col<br>Over Come Land and MalTipul<br>16.000<br>10.000<br>10.000<br>10.000<br>10.000                                                                                                    | 1000           1000           1000           1000           1000           1000           1000           1000                                                                                                    |             |
|                                                                                                    |                                                                                                    |              | • T<br>C<br>C       | he sum of ti<br>crown Land a<br>crown land a<br>crown la<br>crown land a<br>crown land a<br>crown land a<br>crown land a<br>crown lan                                     | Me colun<br>and MoT<br>and total<br>Materia<br>Materia<br>Mat | n 'Add<br>'I' cann<br>area o'<br>to be Auge<br>to be Auge                                                    |                                                                                                    | All Area<br>ceed t<br>oTI.   | a of Pr<br>he tot                  | and                                                                                                    | 1600           ut over           ed area c           164 Are af C4 over Crow           0.00           1040 area c           1040 area c           1040 area c           1040 area c           1040 area c           1040 area c           1040 area c           1040 area c           1040 area c           1040 area c           1040 area c                                                                                                    |             |
|                                                                                                    |                                                                                                    |              | • T<br>C<br>C       | the sum of the crown Land a crown land a crown land a cro                                                                                                    | he colun<br>and MoT<br>and total<br>Materia<br>Materia<br>Mat | nn 'Add<br>T' cann<br>area o<br>to harpe<br>to harpe<br>to harpe                                             |                                                                                                    | Al Area<br>ceed t<br>oTI.    | a of Pr<br>he tot                  | 0.000<br>Coposed Cit<br>tal proposed<br>Core Crew Land and Maritonia<br>10.000<br>10.000<br>10.000<br>10.000<br>10.000<br>10.000                                                                                                    | 1500           Ut over           ed area c           1504 Area of Cd over Come           200           4500           3000           1600           1600           1500                                                                                                    | and         |
| r                                                                                                    | r                                                                                                    | r            | • T<br>C<br>C       | he sum of ti<br>crown Land a<br>crown land a<br>crown la<br>crown land a<br>crown land a<br>crown land a<br>crown land a<br>crown lan                                     | And total                                                                                                    | nn 'Add<br>T' cann<br>area o<br>to be August<br>to be August<br>to be August<br>to be August                 |                                                                                                    | All Area<br>ceed t<br>oTI.   | a of Pr<br>he tot                  | a and<br>coposed Ci<br>tal proposed<br>Corceverations<br>1000<br>1000<br>1000<br>1000<br>1000                                                                                                    | 1600           ut over           ed area c           15d Area dC4 over Cone           0.00           1500           1500           1500           1500                                                                                                    |             |
| r                                                                                                    | r                                                                                                    | :r           | • T<br>C<br>C       | the sum of the crown Land a crown land a crown land a crown land a crown land a crown land a crown land a crown land a crown land a crown land a crown land a crown land a crown crown land a crown land a crown land a crown land a crown crown land a crown crown land a crown crown land a crown land a cr                                                                                                    | he colun<br>and MoT<br>and total<br>Materia<br>Materia<br>Mat | ann 'Add<br>Tl' cann<br>area o<br>so to color color<br>to the Assign<br>To be Assign<br>To be Assign         |                                                                                                    | All Area<br>ceed t<br>oTI.   | a of Pr<br>he tot                  | 0.000<br>Coposed Ci<br>tal propos<br>Corr Creat Lad Proposed Ci<br>0.000<br>0.000<br>0.000<br>0.000<br>0.000<br>0.000<br>0.000<br>0.000                                                                                                    | Tria Area of Col area of Col a                                                                                                    | and         |
| er                                                                                                    | er line in the second second se                                                                                                    | 9 <b>r</b>   | • T<br>C<br>C       | the sum of the crown Land a crown Land a crown land a crown land a cro                                                                                                    | he colun<br>and MoT<br>and total<br>Motoria<br>Motoria<br>Motoria<br>Motoria<br>Motoria<br>Motoria<br>Motoria<br>Motoria<br>Motoria                                                                                                    | nn 'Add<br>Tí cann<br>area o<br>to hayan<br>to hayan<br>to hayan                                             |                                                                                                    | Al Area<br>ceed t<br>oTI.    | Area of Pr<br>he tot               | one     coposed Cr tal propose     domestication                                                                                                    | tt over<br>ed area o<br>darea o<br>darea darea da |             |
| er                                                                                                    | 9r                                                                                                    | er           | • T<br>C<br>C       | the sum of the crown Land a crown Land a crown land a crown land a cro                                                                                                    | Marrie Colum<br>and MoT<br>and total<br>Marrie<br>Motoria<br>Motoria<br>Motoria<br>Motoria<br>Motoria<br>Motoria<br>Motoria<br>Motoria<br>Motoria<br>Motoria                                                                                                    | nn 'Add<br>Tl' cann<br>area o<br>to to Colling New<br>To the August<br>To the August                         |                                                                                                    | Al Area<br>ceed t<br>oTI.    |                                    | Additional Area of Proposed Critical proposed<br>(Additional Area of Proposed Critical proposed<br>(Additional Area of Proposed Critical proposed Critical proposed<br>(Additional Area of Proposed Critical proposed Critical proposed Critical proposed<br>(Additional Area of Proposed Critical proposed Critical propose                                                                                                    | 1000           1000           1000           1000           1000           1000           1000                                                                                                    |             |
|                                                                                                    |                                                                                                    | -            | • T<br>C<br>C       | Che sum of the crown Land a crown land a crown land a cro                                                                                                    | Accession of the column and MoT and total and total and total accession of the column and total accession of the column accession of the column access                                                                                                    | nn 'Add<br>T' cann<br>area o<br>to be Asign<br>to be Asign<br>to be Asign                                    |                                                                                                    | All Area<br>ceed t<br>oTI.   | A of Pr<br>he tot                  | Coposed Co<br>tal proposed<br>Additional Area of Proposed Col<br>tal proposed<br>Come Come and Maritipal<br>16.000<br>19.000<br>19.000                                                                                                    | 1500           1500           1500           1500           1500           1500           1500                                                                                                    |             |
|                                                                                                    |                                                                                                    |              | • T<br>C<br>C       | the sum of the crown Land a crown land a crown land a cro                                                                                                    | he colun<br>and MoT<br>and total<br>Materia<br>Materia<br>Mat | nn 'Add<br>T' cann<br>area o<br>to be August<br>to be August<br>to be August<br>to be August<br>to be August |                                                                                                    | Al Area<br>ceed t<br>oTI.    | A of Pr<br>he tot                  | one     coposed Cr tal propos                                                                                                    | 1000           1000           1000           1000           1000           1000           1000                                                                                                    |             |
|                                                                                                    |                                                                                                    |              |                     | the sum of the crown Land a crown Land a crown land a crown land a cro                                                                                                    | Accession<br>And column<br>and total<br>Matter tec<br>Matter tec<br>Ma                                                                                                    | nn 'Add<br>Tl' cann<br>area o<br>to hare<br>to hare                                                          |                                                                                                    | Al Area<br>ceed t<br>oTI.    | Area of Pr<br>he tot               | Coposed Creat proposed Creat proposed Control of the control of the control of t                                                                                                    | transformed area of or other other ot                                                                                                    |             |
|                                                                                                    |                                                                                                    | -            |                     | the sum of the crown Land a crown Land a crown land a crown land a cro                                                                                                    | he colun<br>and MoT<br>and total<br>More total<br>More to<br>More to     | nn 'Add<br>T' cann<br>area o'<br>to area o'<br>to area<br>to area<br>to area                                 | elle Control of the control of the c                                                                                                    | Al Area<br>ceed t<br>oTI.    | Area of Prihe tot                  | 0.000<br>roposed Cr<br>tal propose<br>(Additional Area of Proposed Cr<br>Cover Crown Land and Barthou<br>(45.000<br>10.000<br>10.000<br>10.000                                                                                                    | ted Area Comparison<br>1000<br>1000<br>1000<br>1000<br>1000                                                                                                    |             |
|                                                                                                    |                                                                                                    |              | • T<br>C<br>C       | the sum of the crown Land a crown Land a crown land a crown land a cro                                                                                                    | Accession of the column and MoT and total and total and total and total accession of the column and total accession of the column and total accession accession access                                                                                                    | nn 'Add<br>T' cann<br>area o<br>to harp<br>to harp<br>to harp                                                |                                                                                                    | All Area<br>ceed t<br>oTI.   | A of Pr<br>he tot                  | Coposed Ci<br>tal proposed<br>Come Come Lad and Maritan<br>Come Come Lad and Maritan<br>E 000<br>E 000<br>E 000<br>E 000                                                                                                    | 1500           Ut over           ed area c           1500           200           4500           3000           1500           1500                                                                                                    |             |
|                                                                                                    |                                                                                                    |              | • T<br>C<br>C       | the sum of the crown Land a crown land a crown land a cro                                                                                                    | he colun<br>and MoT<br>and total<br>40214<br>40214<br>40214<br>40214<br>40214<br>40214<br>40214<br>8056<br>78                                                                                                    | ann 'Add<br>Tl' cann<br>area o<br>so to color color<br>to the August<br>To the August<br>To the August       |                                                                                                    | All Area<br>ceed t<br>oTI.   | a of Pr<br>he tot                  | Coposed Critical proposed Critical proposed Critical proposed Critical and Motor Critical and Motor Critical and And And And And And And And And                                                                                                    | 1000           1000           1000           1000           1000           1000           1000                                                                                                    |             |
|                                                                                                    |                                                                                                    |              |                     | the sum of the crown Land a crown Land a crown land a crown land a crown land a crown land a crown land a crown land a crown land a crown land a crown land a crown land a crown crown land a crown land a crown crown land a crown crown land a crown land a crown                                                                                                    | Accession of the column of the column of the                                                                                                    | nn 'Add<br>Tl' cann<br>area o<br>to hare<br>to hare                                                          |                                                                                                    | Al Area<br>ceed t<br>oTI.    | A cof Pr<br>he tot                 | 0.000<br>roposed Ci<br>tal propos<br>1000<br>1000<br>1000<br>1000<br>1000                                                                                                    | transformed area of area of area                                                                                                    |             |
|                                                                                                    |                                                                                                    |              |                     | the sum of the crown Land a crown Land a crown land a crown land a cro                                                                                                    | Accession of the column of the column of the                                                                                                    | nn 'Add<br>Tl' cann<br>area o<br>to to call of the August<br>to the August<br>to the August                  | elle Control of the second second sec                                                                                                    | Al Area<br>ceed t<br>oTI.    | Area of Prihe tot                  | Coposed Cr<br>tal proposed<br>Cor Core Lad and British<br>6.000<br>10.000<br>10.000                                                                                                    | tt over<br>ed area o<br>darea o<br>dao                                                                                                    |             |
|                                                                                                    |                                                                                                    |              | • T<br>C<br>C       | he sum of ti<br>crown Land a<br>crown land a<br>crown land a<br>crown land a<br>crown land a<br>far New Guest<br>Far New Guest<br>Cabe Cabe Cabe Star<br>Cabe Cabe Star<br>Cabe Cabe Star<br>Cabe Star<br>Star Star<br>Star Star                                                                                                    | Accession of the column and MoT and total and total and                                                                                                    | nn 'Add<br>T' cann<br>area o<br>to harp<br>to harp<br>to harp                                                | itiona<br>ot exc<br>ver M<br>a her<br>a her<br>a he | All Area<br>ceed t<br>oTI.   | a of Pr<br>he tot                  | Coposed Co<br>tal proposed<br>Corconstant of Proposed Co<br>tal proposed<br>Corconstant of Proposed Col<br>Societaria (Marine)<br>10000<br>10000<br>10000<br>10000<br>10000                                                                                                    | 1600           Ut over           ed area c           1500 Area of Cd over Constant           000           4500           000           1500 0           1500 0           1500 0                                                                                                    |             |
|                                                                                                    |                                                                                                    | ۲ <b>۲</b> . |                     | the sum of the crown Land a crown land a crown land a crown land a crown land a crown land a crown land a crown land a crown land a crown land a crown land a crown land a crown crown cro                                                                                                    | he colun<br>and MoT<br>and total<br>40214<br>40214<br>40213<br>41225<br>78                                                                                                    | ann 'Add<br>T' cann<br>area o<br>so to color to hage<br>to hage<br>to hage<br>to hage                        |                                                                                                    | All Area<br>ceed t<br>oTI.   | a of Pr<br>he tot                  | Coposed Cital proposed Control of the second second                                                                                                    | transformed area of area of area                                                                                                    |             |
|                                                                                                    |                                                                                                    |              |                     | the sum of the crown Land a crown Land a crown land a crown land a crown land a crown land a crown land a crown land a crown land a crown land a crown crown                                                                                                    | he colun<br>and MoT<br>and total<br>40053<br>40053<br>40053<br>8860<br>66.6                                                                                                    | nn 'Add<br>Tl' cann<br>area o'<br>to a call the Assyst<br>to be Assyst                                       | en constant<br>itiona<br>ot exc<br>ver M<br>i her<br>i her<br>i he    | Al Area<br>ceed t<br>oTI.    | Area of Prihe tol                  | Coposed Cr<br>tal propose<br>Cor Crue Las of Proposed Cr<br>Core Crue Las of Proposed Cr<br>tables and Brites<br>tables and Brites<br>tabl | transformed area of a constraint of a constraint of a con                                                                                                    |             |
| ter<br>I<br>Id                                                                                                    | l<br>I<br>Id                                                                                                    | ter<br>I     |                     | the sum of the crown Land a crown Land a crown land a crown land a cro                                                                                                    | Accession of the column and MoT and total and total and tota                                                                                                    | nn 'Add<br>Tl' cann<br>area o<br>see to Ce Cetting Per<br>To the Assign<br>To the Assign                     |                                                                                                    | All Area<br>ceed t<br>oTI.   | A of Pr<br>he tol                  | Coposed Ci<br>tal propose<br>Additional Area of Proposed Ci<br>tal propose<br>000000000000000000000000000000000000                                                                                                    | 1500           Ut over<br>ed area c           1500 Area of Carwe Crew<br>2000           200           4500           3000           1600           5500                                                                                                    |             |

—— Page: 11

| Application     In Program (Control)     In Program (Control)     In Program (Control)     In Program (Control)     In Program (Control)     Annum (Control)     Annum (Control)     Annum (Control)     Control     Read     Application (Control)     Read     Application (Control)     Annum (Control)     Annum (Control)     Annum (Control)     Annum (Control)     Spatial Conta     Allachments | Spelat Data     Answedstative     Land       Data     Validate Page   ForeDestroy Details  Net Call Repared  Immediate and Kates Learners to Call  Fored District Rates  Immediate Call Call Immediate Call Call Immediate Call Immediate Call Immedi | Forsty Streadship<br>Master Lisenie is Cu<br>MID015(Expens)<br>MID014                                                                                                    | Agriculture  Cutting Permit #  To Sin Assigned  To Sin Assigned                                                                     | Archaeology<br>Permit Status<br>Nerv<br>Nerv                                                                               | Consultation & No<br>Permitted Area<br>of Cat(ha)                                                                   | Area of Cut<br>Report of Data<br>(bu)                                                              | Map     Maps & Plans     Maps & Plans     Additional Area of Proper     Cover Cream Land and Ma     El 2000     El 2000 | Allachments Vef Cir Total Area of Cat your Cirves Land and Nation Total ODD ODD ODD ODD ODD ODD ODD ODD ODD OD                                                    |
|----------------------------------------------------------------------------------------------------|----------------------------------------------------------------------------------------------------|----------------------------------------------------------------------------------------------------|----------------------------------------------------------------------------------------------------|----------------------------------------------------------------------------------------------------|----------------------------------------------------------------------------------------------------|----------------------------------------------------------------------------------------------------|----------------------------------------------------------------------------------------------------|----------------------------------------------------------------------------------------------------|
|                                                                                                    | Cariboo-Chilcoin District                                                                                                    | M12015                                                                                                    | To Be Assigned                                                                                                    | New                                                                                                    | 0.020                                                                                                    | 0.000                                                                                              | 10.000                                                                                                    | 10.000                                                                                                    |
|                                                                                                    | Proposed Area (Crown) (ha):                                                                                                    | 95.8540                                                                                                    |                                                                                                    |                                                                                                    |                                                                                                    |                                                                                                    |                                                                                                    |                                                                                                    |
|                                                                                                    | <ul> <li>Hotal Area over No H(na):</li> <li>Within a Timber Harvesting Land Base:</li> </ul>                                                                                                    | No                                                                                                    |                                                                                                    |                                                                                                    |                                                                                                    |                                                                                                    |                                                                                                    |                                                                                                    |
| Changes and<br>• The<br>been<br>Prop<br>• The<br>tota<br>map<br>have<br>thes<br>the<br>page<br>• Whe<br>cons<br>• The<br>Date<br>Cut                                                                                                    | Helpful Hints<br>data field previo<br>n replaced by the<br>posed Cut Over C<br>new cut totals e<br>ls clearly identifi<br>os. One exceptio<br>e been spatially of<br>se Forest District<br>Forest District the<br>to validate.<br>ere new cut with<br>struction plans, p<br>'Permitted Area<br>e(ha)' should not<br>over Crown Land<br>ver Crown Land                                                                                                    | ously titl<br>e manda<br>Crown La<br>entered i<br>ied on tl<br>ied on to<br>this<br>derived<br>s. In this<br>hat does<br>in the a<br>olease p<br>of Cut(l<br>t be incl<br>d and M | ed 'Ai<br>atory<br>and a<br>in this<br>he att<br>s rule<br>but n<br>s scer<br>not r<br>pplica<br>rovid<br>ha)' a<br>uded<br>oTI' to | rea o<br>colur<br>nd Ai<br>s colu<br>ache<br>is wh<br>ew cu<br>nario<br>requin<br>ation<br>e an<br>nd 'A<br>in th<br>otal. | f Nev<br>mn ti<br>rea o<br>umn r<br>d cor<br>nen n<br>ut is u<br>the u<br>re ne<br>does<br>expla<br>area c<br>e 'Ad | w Cut<br>tled '<br>ver N<br>nust<br>nultip<br>not re<br>user r<br>w cut<br>natic<br>of Ne<br>ditio | : Require<br>Addition<br>AoTI(ha)<br>coincide<br>ction pla<br>ole Fore:<br>equired<br>must en<br>t in orde<br>match n<br>on.<br>w Cut Re<br>nal area                                                                                                    | ed (ha)' has<br>hal Area of<br>'.<br>e with the<br>ans and<br>st Districts<br>within one<br>ter .001 for<br>er for the<br>new cut on<br>eported to<br>of Proposed |
| e me<br>cutt<br>perr<br>activ                                                                                                    | routing permit has n<br>nit is active, 'Clo<br>ve. Cutting perm<br>routing perm                                                                                                    | Master License to C<br>Master License to C                                                                                                    | een is<br>eans ti<br>a stat                                                                                                    | speri<br>ssuec<br>he cu<br>tus o<br>tus o<br>ned New                                                                       | f 'Clo                                                                                                    | en' n<br>perr<br>sed'                                                                              | Area of Cot<br>Reported to Cate<br>(ha)                                                                                                    | longer<br>editable.                                                                                                    |

BC Oil and Gas Commission – Application Management System August 2018 Release Guide published: August 2018 Uncontrolled copy once downloaded

| <ul> <li>blank. Entering a value of "0" will cause an error. Reduction to area of cut may be addressed through the post construction process.</li> <li>MLTC that are expiring within 23 months display the word 'Expiring' in brackets. Expiring MLTC's are not editable and no new cutting permits will be issued under them. Applicants are required to ensure they have a valid MLTC.</li> <li>If the information for a Forest District is not editable or if a Forest District is not listed, click on the plus button and select the applicable Forest District's name from the drop down list to create a new cutting permit.</li> </ul>                                                                                                    | f the applica<br>derived Fore                                                                                                    | ition inclue<br>st District                                                                                                    | les an<br>where                                                                                                    | 'Ope<br>no n                                                                                                    | en' cu<br>new ci                                                                                                    | tting<br>ut is r                                                                                                    | permit foi<br>equired, l                                                                                                    | r a spatiall<br>leave the f                                                                                                    | y<br>ield                                                                                                    |       |
|----------------------------------------------------------------------------------------------------|----------------------------------------------------------------------------------------------------|----------------------------------------------------------------------------------------------------|----------------------------------------------------------------------------------------------------|----------------------------------------------------------------------------------------------------|----------------------------------------------------------------------------------------------------|----------------------------------------------------------------------------------------------------|----------------------------------------------------------------------------------------------------|----------------------------------------------------------------------------------------------------|----------------------------------------------------------------------------------------------------|-------|
| <ul> <li>of cut may be addressed through the post construction process.</li> <li>MLTC that are expiring within 23 months display the word 'Expiring' in brackets. Expiring MLTC's are not editable and no new cutting permits will be issued under them. Applicants are required to ensure they have a valid MLTC.</li> <li>If the information for a Forest District is not editable or if a Forest District is not listed, click on the plus button and select the applicable Forest District's name from the drop down list to create a new cutting permit.</li> </ul>                                                                                                    | olank. Enter                                                                                                    | ing a value                                                                                                    | e of "0"                                                                                                    | ′ will                                                                                                    | caus                                                                                                    | e an e                                                                                                    | error. Red                                                                                                    | uction to a                                                                                                    | area                                                                                                    |       |
| <ul> <li>MLTC that are expiring within 23 months display the word 'Expiring' in brackets. Expiring MLTC's are not editable and no new cutting permits will be issued under them. Applicants are required to ensure they have a valid MLTC.</li> <li>If the information for a Forest District is not editable or if a Forest District is not listed, click on the plus button and select the applicable Forest District's name from the drop down list to create a new cutting permit.</li> </ul>                                                                                                    | of cut may b                                                                                                    | e addresse                                                                                                    | d thro                                                                                                    | ugh                                                                                                    | the p                                                                                                    | ost co                                                                                                    | onstructio                                                                                                    | n process.                                                                                                    |                                                                                                    |       |
| <ul> <li>MLTC that are expiring within 23 months display the word 'Expiring' in brackets. Expiring MLTC's are not editable and no new cutting permits will be issued under them. Applicants are required to ensure they have a valid MLTC.</li> <li>The information for a Forest District is not editable or if a Forest District is not listed, click on the plus button and select the applicable Forest District's name from the drop down list to create a new cutting permit.</li> </ul>                                                                                                    | Area of Cut<br>Reported to Date<br>(ha) Additional Area of Pro<br>Over Crown Land and                                                                                                    | oposed Cut<br>d MoTI(ha) Total Area of Cut over 0<br>and MoTI(ha)                                                                                                    | zown Land                                                                                                    |                                                                                                    |                                                                                                    |                                                                                                    |                                                                                                    |                                                                                                    |                                                                                                    |       |
| <ul> <li>MLTC that are expiring within 23 months display the word 'Expiring' in brackets. Expiring MLTC's are not editable and no new cutting permits will be issued under them. Applicants are required to ensure they have a valid MLTC.</li> <li>Intervention with the second second s</li></ul>                                                                                                    |                                                                                                    | 0.000                                                                                                    | •                                                                                                    |                                                                                                    |                                                                                                    |                                                                                                    |                                                                                                    |                                                                                                    |                                                                                                    |       |
| <ul> <li>MLTC that are expiring within 23 months display the word 'Expiring' in brackets. Expiring MLTC's are not editable and no new cutting permits will be issued under them. Applicants are required to ensure they have a valid MLTC.</li> <li>Interference of the provided of the provided of th</li></ul>                                                                                                    | 1.000                                                                                                    | 1.000                                                                                                    |                                                                                                    |                                                                                                    |                                                                                                    |                                                                                                    |                                                                                                    |                                                                                                    |                                                                                                    |       |
| MLTC that are expiring within 23 months display the word 'Expiring' in brackets. Expiring MLTC's are not editable and no new cutting permits will be issued under them. Applicants are required to ensure they have a valid MLTC.           Image: Comparison of the comparison of the c                                                                                                    |                                                                                                    |                                                                                                    |                                                                                                    |                                                                                                    |                                                                                                    |                                                                                                    |                                                                                                    |                                                                                                    |                                                                                                    |       |
|                                                                                                    | f the inform<br>District is not                                                                                                    | ation for a<br>t listed, clip                                                                                                    | LTC's a<br>under t<br>d MLT<br>composition<br>To be August<br>Forest<br>ck on t                                                                                                    | t Dist                                                                                                    | ot ed<br>A. App<br>Presteare<br>trict is<br>lus bu                                                                                              | itable<br>licant<br>menticant<br>s not<br>utton                                                                                                    | and no n<br>as are requ<br>definition of the second<br>and select                                                                                                    | ew cutting<br>uired to                                                                                                    | st                                                                                                    |       |
|                                                                                                    | applicable For<br>new cutting  <br>Forestry Details                                                                                                    | permit.                                                                                                    | ct's na                                                                                                    | me f                                                                                                    | rom t                                                                                                    | the dr                                                                                                    | op down                                                                                                    | list to crea                                                                                                    | ite a                                                                                                    |       |
| New Cell Regard. The Free Cell Cell Cell Cell Cell Cell Cell C                                                                                                    | Applicable For<br>new cutting  <br>Forestry Details                                                                                                    | permit.                                                                                                    | ct's na                                                                                                    | me f                                                                                                    | rom 1                                                                                                    | the dr                                                                                                    | op down                                                                                                    | list to crea                                                                                                    | ate a                                                                                                    |       |
| Nee Of Regard Via<br>Forset Databet Rame V Baster Lesses to Od:<br>Forset Databet Name V Baster Lesses to Cat Cating Pormit V Cating Pormit V Cating Pormit V Cating View V Cating View V Ca                                                                                                    | Applicable For<br>new cutting  <br>Forestry Details<br>Fore Childre of Medie Licence In Col.                                                                                                    | permit.                                                                                                    | ct's na                                                                                                    | me f                                                                                                    | Permitted Areas                                                                                                    | Are of Cut<br>Reported to Date                                                                                                    | rop down                                                                                                    | list to crea                                                                                                    | ate a                                                                                                    |       |
| New Coll Regard<br>Feed Database and Market Leaves to Coll           feed Database Leaves to Coll         Cutting Permit Listes         Cutting Permit Listes         Area of Coll         Additional Area of Progressed Coll         Cutting Permit Listes         Area of Coll         Cutting Permit Listes         Area of Coll         Additional Area of Progressed Coll         Cutting Permit Listes         Area of Coll         Additional Area of Progressed Coll         Cutting Permit Listes         Area of Coll         Cutting Permit Listes         Area of Coll         Cutting Permit Listes         Cutting Permit Listes<                                                                                                    | Porestry Details     Mercer Charles     Constraints     Mercer Charles     Constraints     Constraints     Constraints     Constraints     Constraints                                                                                                    | permit.                                                                                                    | Cut's na                                                                                                    | me f                                                                                                    | Permitted Area<br>of Cutitias                                                                                                    | Ares of Cut<br>Reported to Date<br>(ba)                                                                                                    | Cop down                                                                                                    | list to creat                                                                                                    | ate a                                                                                                    |       |
| Nex Call Register<br>Faret Dieter and Neuerical Laterate In Call<br>Forest Dieter Laterate In Call<br>Material Laterate In Call<br>Material Laterate In Call<br>Materi                                                                                                    | Popplicable Fc     Presty Details     Mercer Harden Leave to de     Mercer Harden Leave to de     Mercer Harden Leave to de     Mercer Harden Leave to de     Mercer Harden Leave to de     Mercer Harden Leave to de                                                                                                    | Master Lonsoft P                                                                                                    | Ct's na                                                                                                    | me f                                                                                                    | Permitted Area<br>of Cathol                                                                                                    | Are of Cut<br>Reported to Date                                                                                                    | Additional Area of Proposed Col<br>Cover Covers Load and MoThing                                                                                                    | Isst to creat                                                                                                    | ate a                                                                                                    |       |
| New Oil Repaired         New Oil Repaired         New Oil Repaired<                                                                                                    | Popplicable Fc     Pow cutting     Forestry Details     Modern and New Control of the Second Second Se                                                                                                    | , Rate Lond to Active Control of Control of                                                                                                    | Cet Cutting Percent #<br>To Die Assigned<br>To Die Assigned<br>To Die Assigned                                                                                                    | Cuting<br>Permit Status<br>New<br>New<br>New<br>New<br>New                                                                       | Permitted Area                                                                                                    | Are of Cut<br>Report to Date                                                                                                    | Additional Area of Proposed Col<br>Core Cross Land and Bulthau<br>1.00                                                                                                    | Isst to creat                                                                                                    | ite a                                                                                                    |       |
| New Coll Register         New Coll Coll         New Coll Coll         New                                                                                                    | Prest Colors     Prest Colors     P                                                                                                    | Mader Control of Materia                                                                                                    | Ct Cutting Permit #<br>To Die Assigned<br>To Die Assigned<br>To Die Assigned                                                                                                    | Criting<br>Permit Status<br>New<br>New<br>New                                                                                    | Permitted Area<br>ef Cathaj                                                                                                    | Aver of Carl                                                                                                    | Additional Area of Physical Cold<br>Cold Cold Area of Physical Cold<br>Cold Cold Cold Area of Physical Cold<br>Cold Cold Cold Cold Cold Cold Cold Cold | Isst to creat                                                                                                    | ate a                                                                                                    |       |
| Non-Orthogan           Antificit care to dit           Fore Datati Lasse         None Lasse         None Lasse <th colsp<="" th=""><td>Processing of the second second secon</td><td>Meeric Leave to<br/>Meeric Leave to<br/>Meeric Leave to<br/>Meeric Leave to<br/>Meeric Leave to</td><td>Cet Cutting Perset #<br/>To Die Assigned<br/>To Die Assigned<br/>To Die Assigned</td><td>Cutting<br/>Permit Status<br/>Ner<br/>Ner<br/>Ner<br/>Ner<br/>Ner<br/>Ner</td><td>Permitted Area<br/>of Cathyle</td><td>Ame of Cott<br/>Reported to Date</td><td>Additionand Area of Proposed Cold<br/>Conference and Mittability</td><td>Itst to creat</td><td>ete a</td></th> | <td>Processing of the second second secon</td> <td>Meeric Leave to<br/>Meeric Leave to<br/>Meeric Leave to<br/>Meeric Leave to<br/>Meeric Leave to</td> <td>Cet Cutting Perset #<br/>To Die Assigned<br/>To Die Assigned<br/>To Die Assigned</td> <td>Cutting<br/>Permit Status<br/>Ner<br/>Ner<br/>Ner<br/>Ner<br/>Ner<br/>Ner</td> <td>Permitted Area<br/>of Cathyle</td> <td>Ame of Cott<br/>Reported to Date</td> <td>Additionand Area of Proposed Cold<br/>Conference and Mittability</td> <td>Itst to creat</td> <td>ete a</td> | Processing of the second second secon                                                                                                    | Meeric Leave to<br>Meeric Leave to<br>Meeric Leave to<br>Meeric Leave to<br>Meeric Leave to                                                                                                    | Cet Cutting Perset #<br>To Die Assigned<br>To Die Assigned<br>To Die Assigned                                                    | Cutting<br>Permit Status<br>Ner<br>Ner<br>Ner<br>Ner<br>Ner<br>Ner                                                                              | Permitted Area<br>of Cathyle                                                                                                    | Ame of Cott<br>Reported to Date                                                                                                    | Additionand Area of Proposed Cold<br>Conference and Mittability                                                                                                    | Itst to creat                                                                                                    | ete a |
| Non Oliveuse Intel           Freed Dealed Laternal to Called Print Print Balan Print Balan Print Bala                                                                                                    | Prest Datas     Prest Datas     Prest Datas     Prest Datas     Prest Datas     Prest Datas     Prest Datas     Prest Datas     Prest Datas     Prest Datas     Prest Datas     Prest Datas     Prest Datas                                                                                                    | Mater Cases to     Mater Cases to     Mater Ca                                                                                                    | Cet Cutting Present #<br>To the Assigned<br>To the Assigned<br>To the Assigned                                                                                                    | Cutting<br>Permit Status<br>Ner<br>Ner<br>Ner<br>Totat:                                                                          | Permitted Area<br>of Cathyai                                                                                                    | Ame of Coll<br>Reported to Calle<br>(ba)                                                                                                    | Additional Area of Property Control of Control Land and Bit Them                                                                                                    | Trad Area of Coll over Come Land<br>and Birthold<br>1.000<br>2.000                                                                                                    | ete a                                                                                                    |       |
| Instrume         Instrume                                                                                                    | Professional Control Control Cont                                                                                                    | sectors and a sector of the sector of the sector of t                                                                                                    | Ct's na<br>Ct College Press #<br>To the Antigenet<br>To the Antigenet<br>To the Antigenet<br>To the Antigenet<br>To the Antigenet                                                                                                    | Cutting<br>Permit Status<br>New<br>New<br>New<br>New<br>New<br>New<br>New<br>New<br>New                                          | Permitted Area<br>ef Catibal<br>9.000                                                                                                    | Arrend Cott<br>Reported to Cotte<br>(No)                                                                                                    | Additional Area of Proposed Col<br>Core Crows Land and BioThilo<br>1000<br>1000<br>2009                                                                                                    | Isst to creat                                                                                                    | ate a                                                                                                    |       |
| Nuclear         Test           Fact Data at Attack Lases 10 at         Assist Lases 10 at         Assist Lases 10 at                                                                                                    | Concerning of the second second                                                                                                    | Mather Learning to<br>Mather Learning to<br>Mather Learni | Ct's na<br>Ct Cling Press<br>1 to Aragnet<br>1 to Aragnet                                                                                                    | Cetting<br>Permit Status<br>New<br>New<br>New<br>New<br>New<br>New<br>New<br>New                                                 | Persetted Area<br>of Cathyal                                                                                                    | Ame of Columnia                                                                                                    | Padellines Are of Preseden Col<br>Over Cross Lood and Monthelia<br>1.000<br>1.000<br>2.000                                                                                                    | Isst to creat                                                                                                    | ate a                                                                                                    |       |
| י<br>ג<br>ו                                                                                                    |                                                                                                    | MLTC that an<br>opermits will<br>ensure they<br>for the inform                                                                                                    | MLTC that are expiring M<br>brackets. Expiring M<br>multiple they have a valie<br>multiple they have a valie<br>mu | MLTC that are expiring within<br>n brackets. Expiring MLTC's a<br>permits will be issued under t<br>ensure they have a valid MLT | MLTC that are expiring within 23 r<br>in brackets. Expiring MLTC's are n<br>permits will be issued under them<br>ensure they have a valid MLTC. | MLTC that are expiring within 23 month<br>or brackets. Expiring MLTC's are not ed<br>permits will be issued under them. App<br>ensure they have a valid MLTC. | MLTC that are expiring within 23 months dis<br>no brackets. Expiring MLTC's are not editable<br>permits will be issued under them. Applicant<br>ensure they have a valid MLTC.                                                                                                    | MLTC that are expiring within 23 months display the view of the brackets. Expiring MLTC's are not editable and no no permits will be issued under them. Applicants are requested they have a valid MLTC. | A the application includes an open cutting permit for a spatial<br>derived Forest District where no new cut is required, leave the fi<br>blank. Entering a value of "0" will cause an error. Reduction to a<br>of cut may be addressed through the post construction process.<br>MLTC that are expiring within 23 months display the word 'Expir<br>in brackets. Expiring MLTC's are not editable and no new cutting<br>permits will be issued under them. Applicants are required to<br>ensure they have a valid MLTC. |       |

### 2.2 Additional Application Type - Forest Act

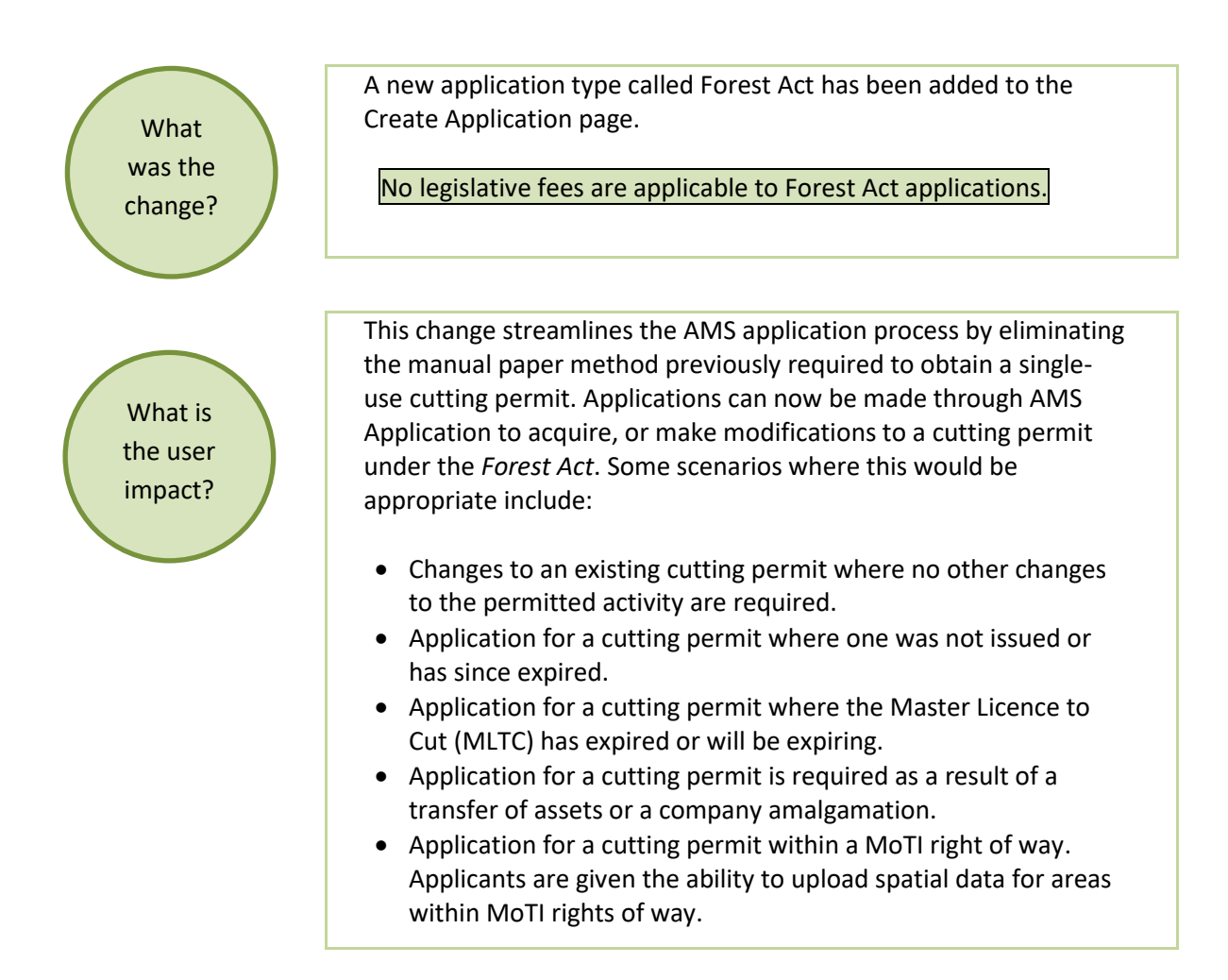

### 2.2.1 How to Apply for a Forest Act Application

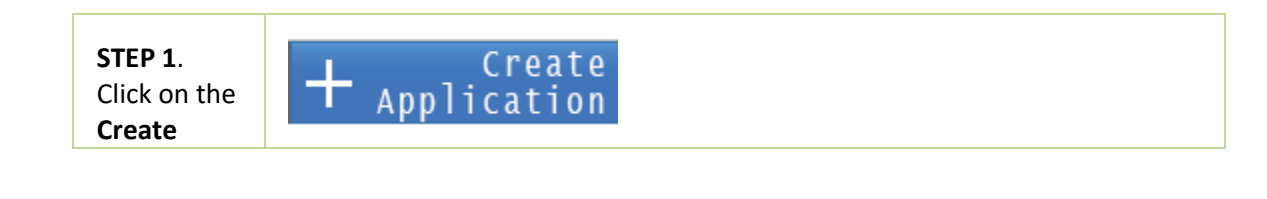

Page: 14

| Application<br>button.                                                                                                    |                                                                                                    |
|----------------------------------------------------------------------------------------------------|----------------------------------------------------------------------------------------------------|
| STEP 2.<br>Click on<br>Forest Act<br>application,<br>Cutting<br>Permit<br>Activity and<br>the Next<br>Button.                              | Select Application or Submission Type       → ② Select Proponent       → ③ Application Description         What type of application would you like to create?       Activities       Activities         Application Type       Activities       Activities         Were OAA       Activities       Besided         Amendment       Heinstraß Mensision       Image: Control of the select of the tage: Control of the select of the tage: Control of the tage: Control of the tage: Control |
| i                                                                                                    | <ul> <li>Additional Information</li> <li>Reduction to area of cut will not require an application and must be addressed through the post construction process.</li> </ul>                                                                                                    |
| STEP 3.<br>Enter the<br>Application<br>Determina-<br>tion<br>Number or<br>Legacy OGC<br>File<br>Number<br>and click<br>the Next<br>Button. | Select Application or Submission Type       → ③ Application Description         Please enter one of the following:       → ④ Application Determination Number         ▲ Application Determination Number       ▲         ▲ Legacy OGC File Number       ▲         ▲ BACK       NEXT >                                                                                                    |

| STED A                          | Application Management System                                                                                                    |
|---------------------------------|----------------------------------------------------------------------------------------------------|
| Enter                           | + Create Application                                                                                                    |
| Application                     | Select Application or $\longrightarrow$ Enter Cut Details $\longrightarrow$ Application Description                                                                                                    |
| (mandatory)                     | A Forest Act application is being created by<br>for the following AD                                                                                                    |
| Agree to<br>the<br>Disclaimer,  | Application Rationale: The s my rationale in the fivest act application.  Vall character remaining                                                                                                    |
| and click on<br>the <b>Next</b> | Appleation requirements are established under screen 34 of the O4 and Gaa Activities Act/OCAA3. Evaluate to<br>compay with these requirements may require all it an application two program Annual Activities and<br>attempt to make a failer or molecularity statement in any application or record submitted is contrary to section<br>81 of OCAA3.                                                                                                    |
| button.                         | < BACK NEXT >                                                                                                    |
|                                 |                                                                                                    |
| <b>STEP 5.</b><br>Click on      | - Application                                                                                                    |
| Application                     | 100106228           Apple Addrifty Application         Spatial Data         Administrative         Law         Toronchip         Aprinatives         First Rations         Mays & Plans         Attachments           Spatial Addrift Applications         Law         Toronchip         Aprinatives         First Rations         Mays & Plans         Attachments           Line         Validation Page         Toronchip         Toronchip         Aprinatives         First Rations         Mays & Plans         Attachments                                                                                                    |
| mation in                       | Provent for de de de de de de de de de de de de de                                                                                                    |
| the<br>navigation               | Calcit Lists         Ansatr Lesses to Sci         Ansatr Lesses to Sci         Ansatr Col:<br>Addution         Ansatr Col:<br>Addution         Ansatr Col:<br>Addut |
| panel then                      | Total:         2710         2709         2.500         5209           Total Area our Multiplej         Is Odding Nemit Inspect due to Analgenation or Tourster?         Ise                                                                                                    |
| Forestry                        | Erre Valdah Page                                                                                                    |
| tab.                            | Changes and Helpful Hints                                                                                                    |
|                                 | <ul> <li>The table of the Forestry tab will auto-populate any cutting<br/>information previously associated with the application's AD number.</li> </ul>                                                                                                    |
| i                               | This includes Forest District, MLTC number and status; cutting permit                                                                                                    |
|                                 | number and status; permitted area of cut and area of cut reported to the date.                                                                                                    |
|                                 | Forest District Name         Master License to Cut         Cutting Premit         Cutting<br>Premit States         Cutting<br>of Cathod<br>Premit States         Cutting<br>of Cathod<br>Premitted States         Anno Cut<br>Specifie To Date<br>Name         Anno Cut<br>Specifie To Date         Additional Area of Propended of<br>Premitted Area         Total Area of Cut over Crewen Land and MolT(bud)           Presce Dated         M2000         8         Conced         21.000         6         0.000                                                                                                    |
|                                 | The table will auto calculate the sum of each column.                                                                                                    |
|                                 | Forest District Name Master Licenses to Cut Cutting Permit 9 Permitted Area Permitted Area Master Licenses to Cut over Crown Land and MetTobal Over Crown Land and MetTobal                                                                                                    |
|                                 | Passe Date:         MIC009         8         Casest         21.00         0         0.00         0.00           Teals:         21.00         0.00         0.00         0.00         0.00         0.00                                                                                                    |

BC Oil and Gas Commission – Application Management System August 2018 Release Guide published: August 2018 Uncontrolled copy once downloaded

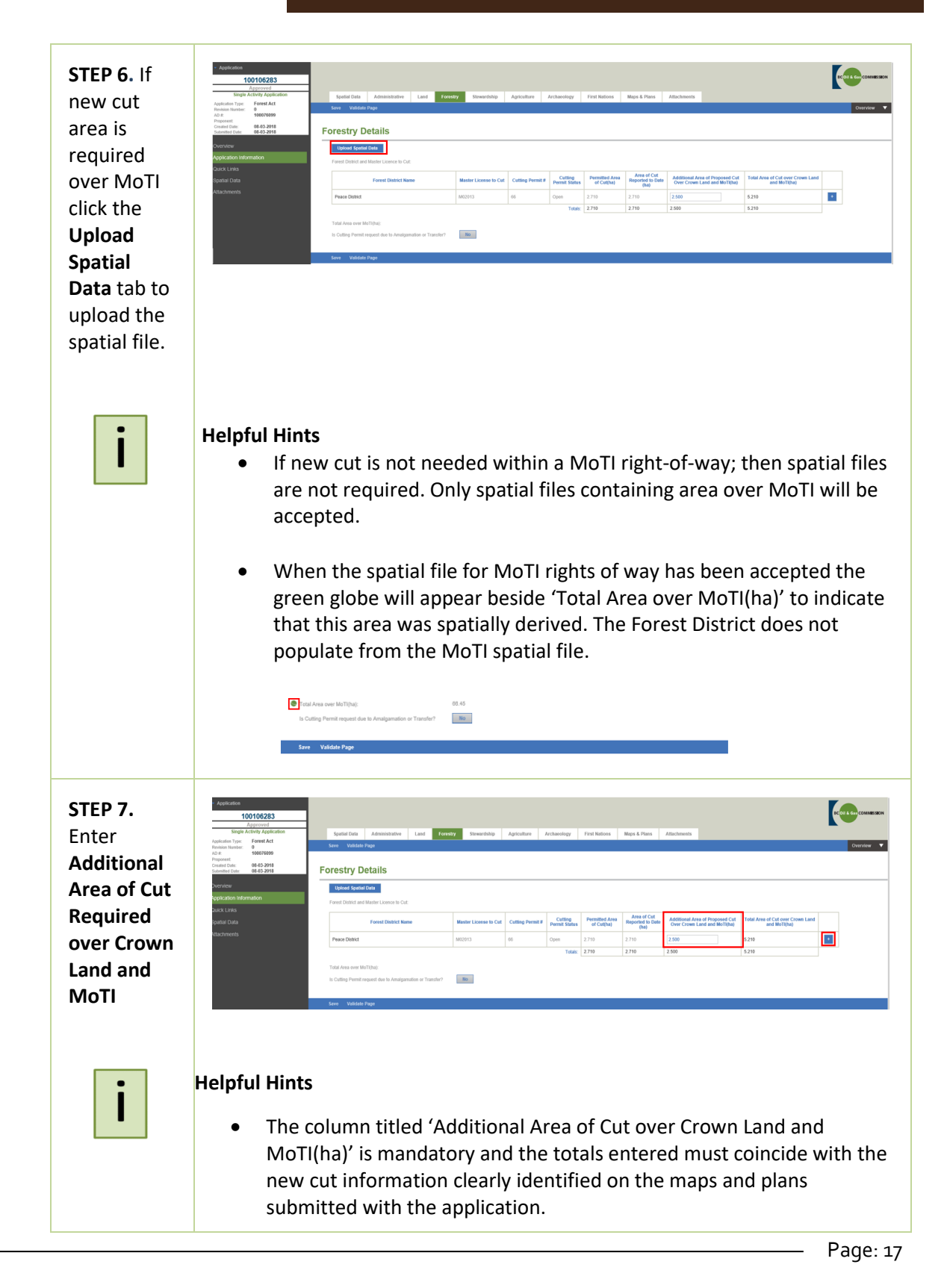

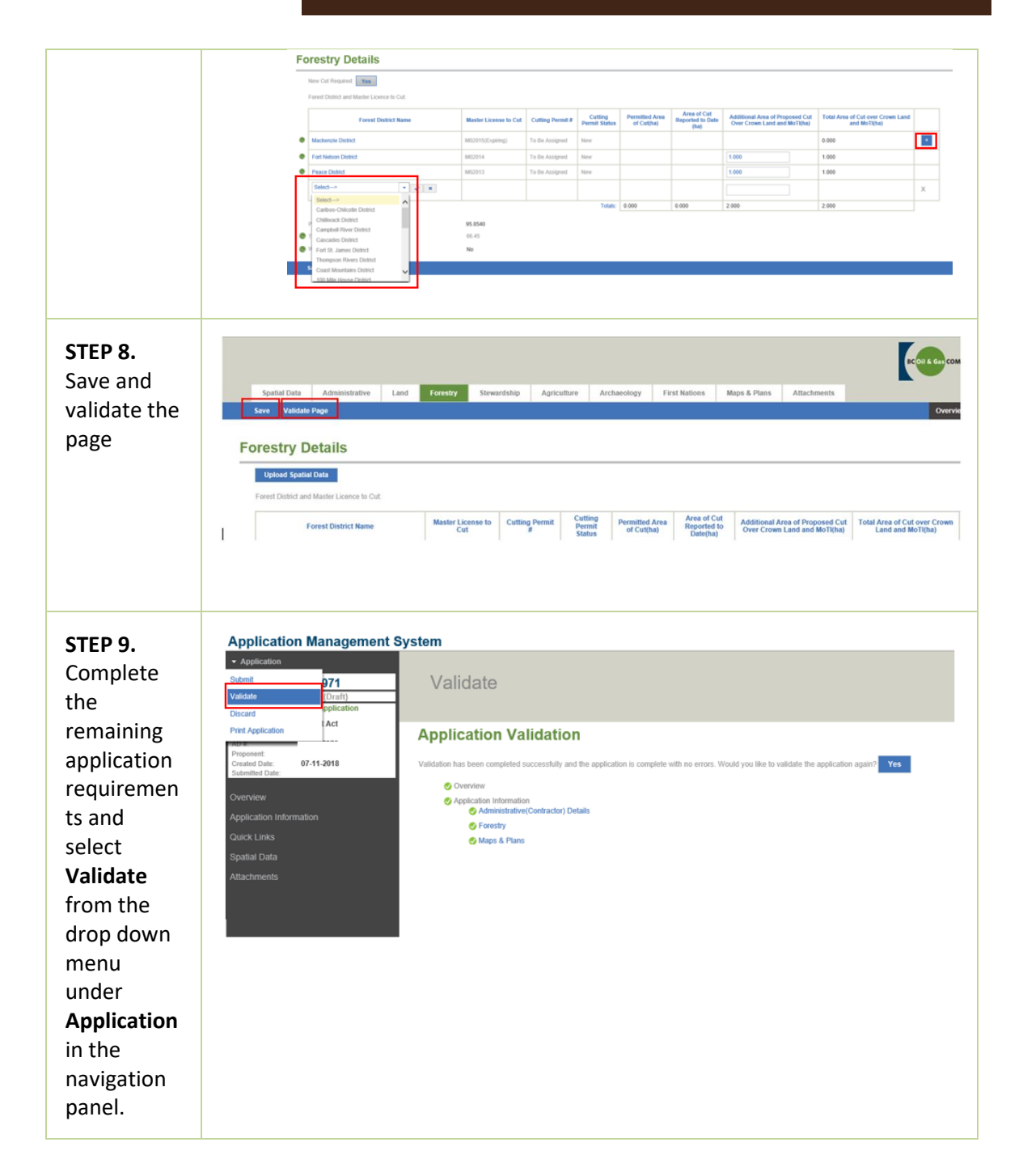

BC Oil and Gas Commission – Application Management System August 2018 Release Guide published: August 2018 Uncontrolled copy once downloaded

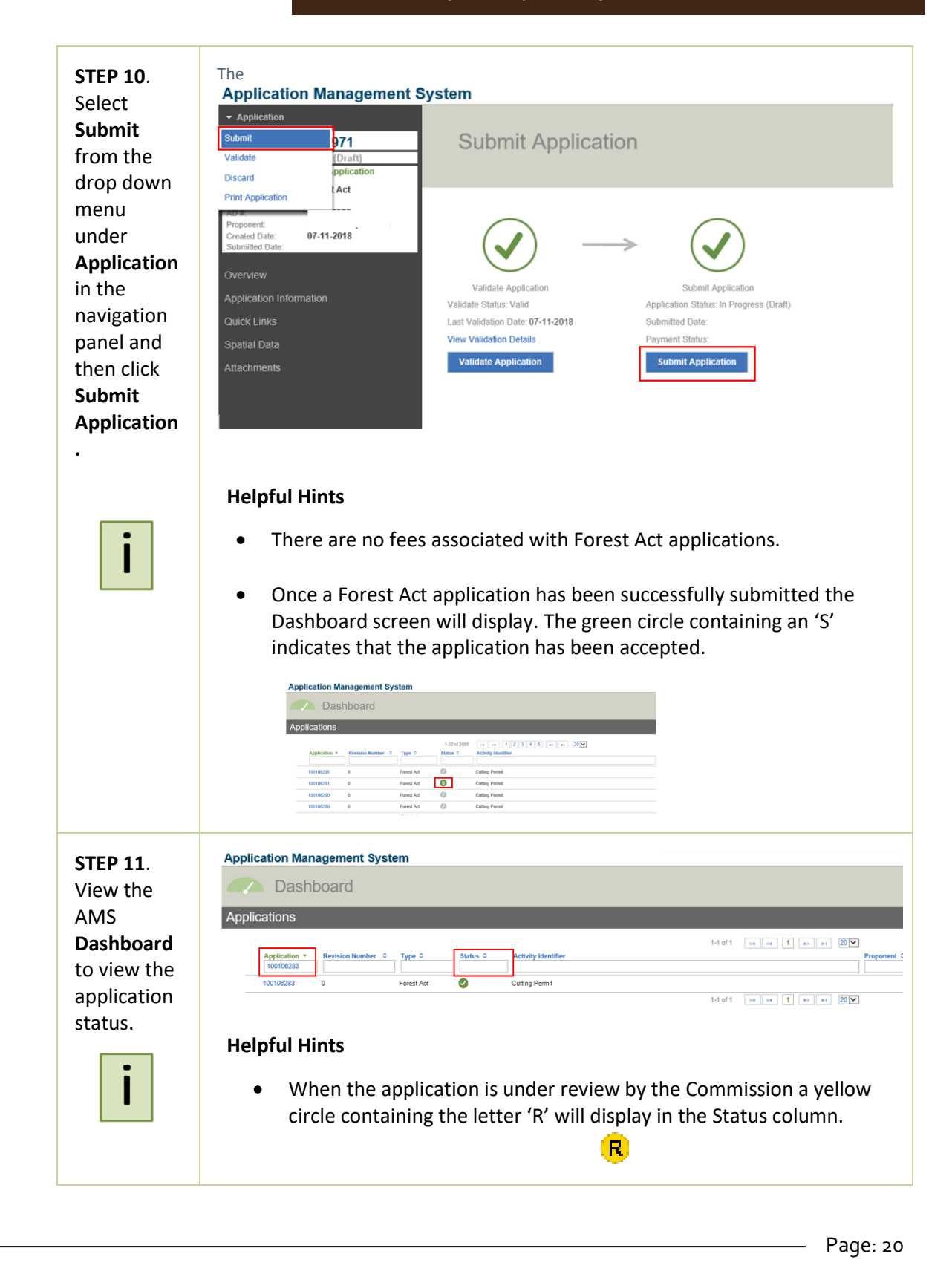

BC Oil and Gas Commission – Application Management System August 2018 Release Guide published: August 2018 Uncontrolled copy once downloaded

BC Oil and Gas Commission – Application Management System August 2018 Release Guide published: August 2018 Uncontrolled copy once downloaded

### 2.3 Changes to the Administration Tab

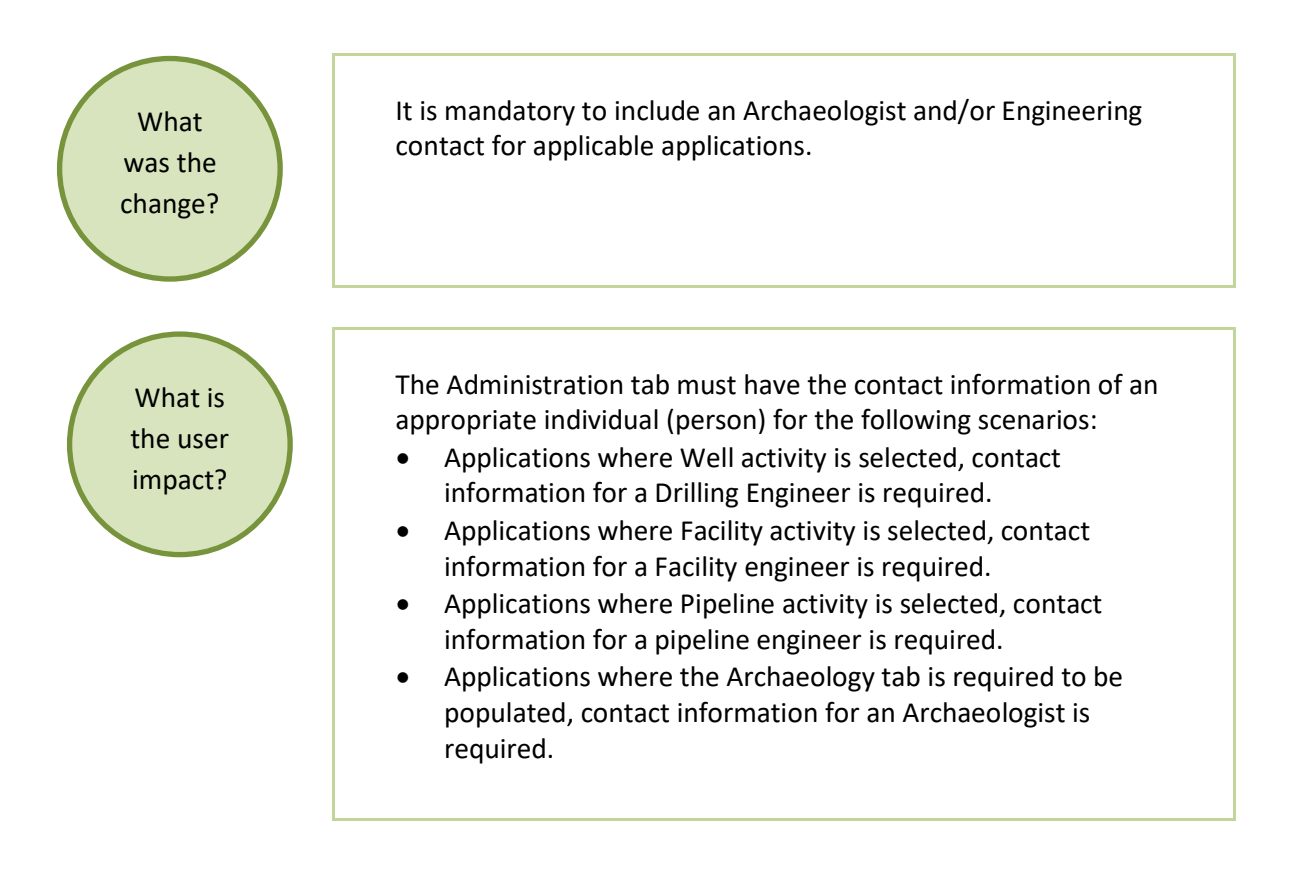

Page: 22

## 2.4 Short Term Water Use (POD) - Overview Tab Correction

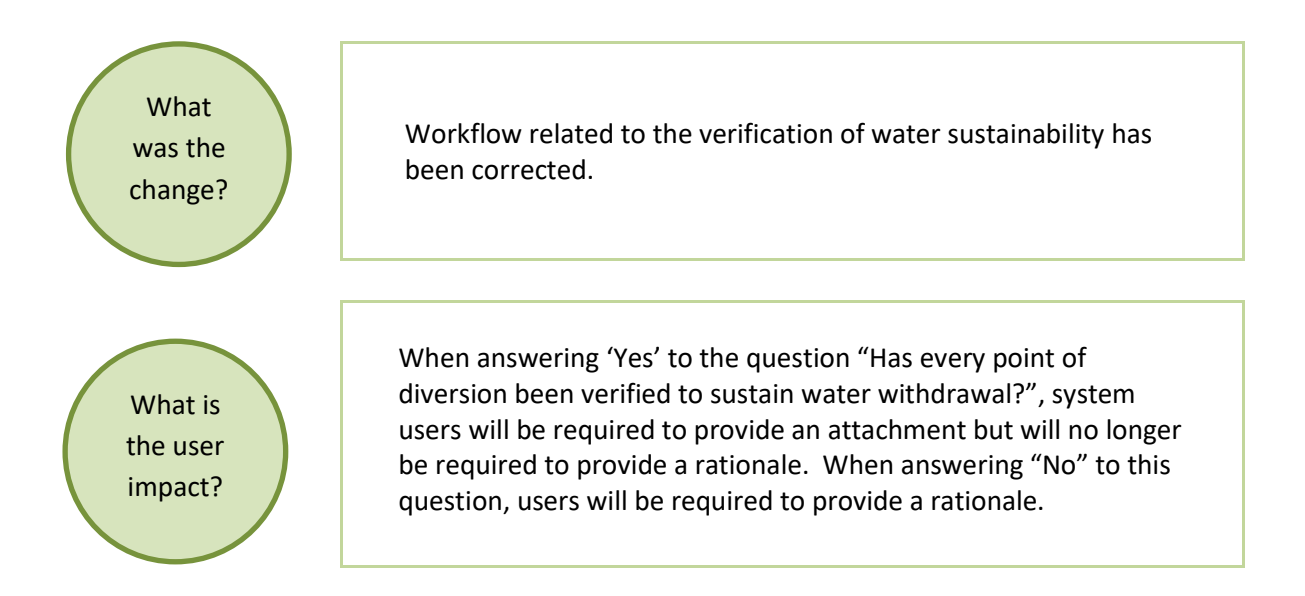

#### 2.4.1 Navigating the Short Term Water Use (POD) Changes

| Tours 14/atou | Short Term water Use (POD) Overview Point of Diversion Details                     |
|---------------|------------------------------------------------------------------------------------|
| ierm water    | Save vanuare raye                                                                  |
| Use (POD)     | Short Term Water Use (POD) Overview                                                |
| Overview      |                                                                                    |
| tab see the   | Proposed Start Date:                                                               |
| question      | Proposed Completion Date:                                                          |
| Has every     | Activity Description: (Optional)                                                   |
| point of      | ^                                                                                  |
| diversion     | ~                                                                                  |
| been          | 400 characters remaining. Has every point of diversion been verified to sustain No |
| verified to   | Indert Walnotarvar /<br>Please provide a rationale:                                |
| sustain       |                                                                                    |
| water         | ~                                                                                  |
| withdrawal?   | 400 characters remaining.                                                          |
|               |                                                                                    |

Page: 23

BC Oil and Gas Commission – Application Management System August 2018 Release Guide published: August 2018 Uncontrolled copy once downloaded

| i                                                                                                    | The system default for this question is 'No'.                                                                                                    |
|----------------------------------------------------------------------------------------------------|----------------------------------------------------------------------------------------------------|
| STEP 2. If<br>every POD<br>has not<br>been<br>verified<br>leave the<br>response as<br>'No' and<br>enter a<br>rational in<br>the text box.           | Has every point of diversion been verified to sustain water withdrawal?  Please provide a rationale:  400 characters remaining.                                                                      |
| STEP 3. If<br>every POD<br>has been<br>verified click<br>the<br>response<br>box to<br>change the<br>answer to<br>'Yes' and<br>then click<br>Upload. | Additional Information         > It is mandatory that a water tool analysis report be uploaded when 'Yes' is selected to the question 'Has every point of diversion been verified to sustain water'. |

### 2.5 Wording Changes for Facility and Well

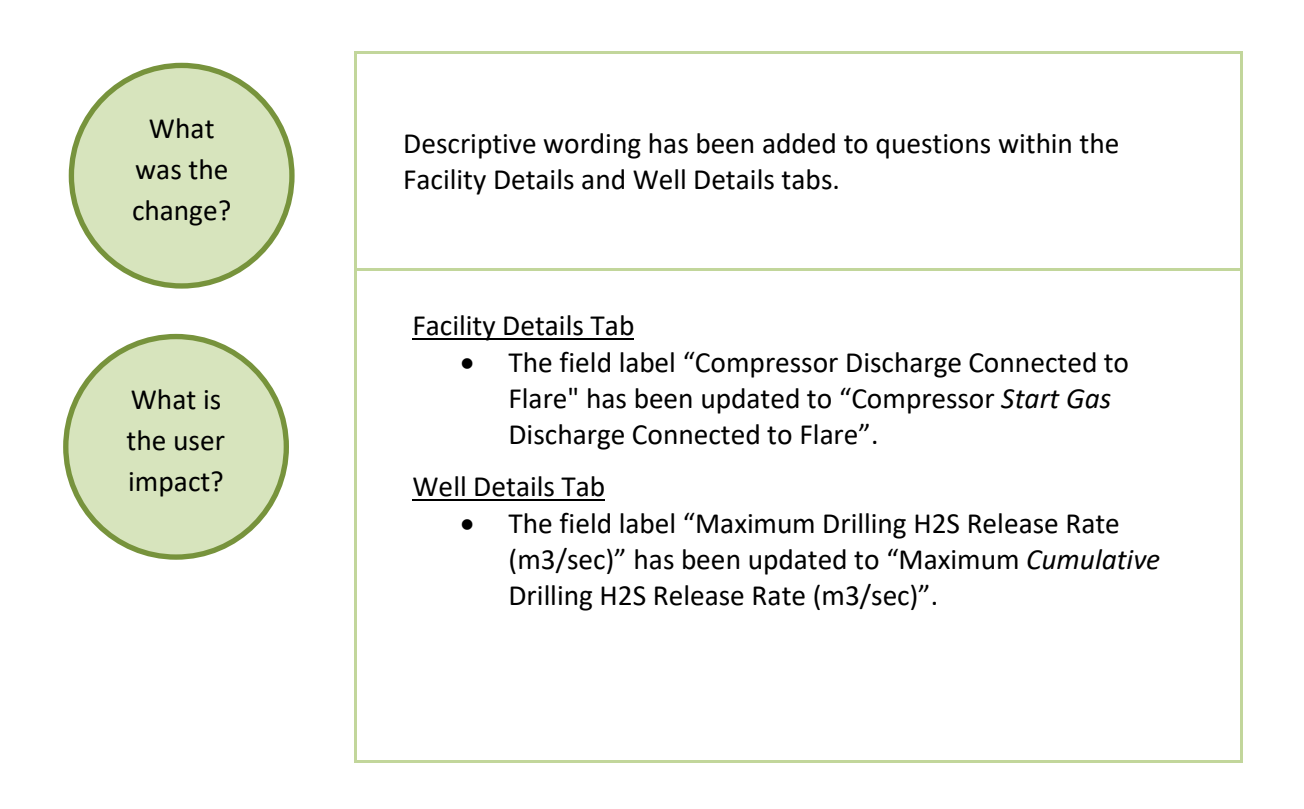

Page: 25